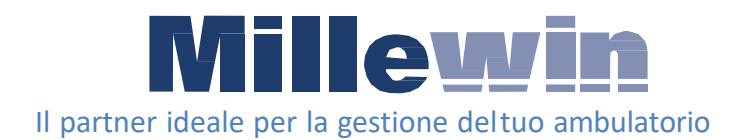

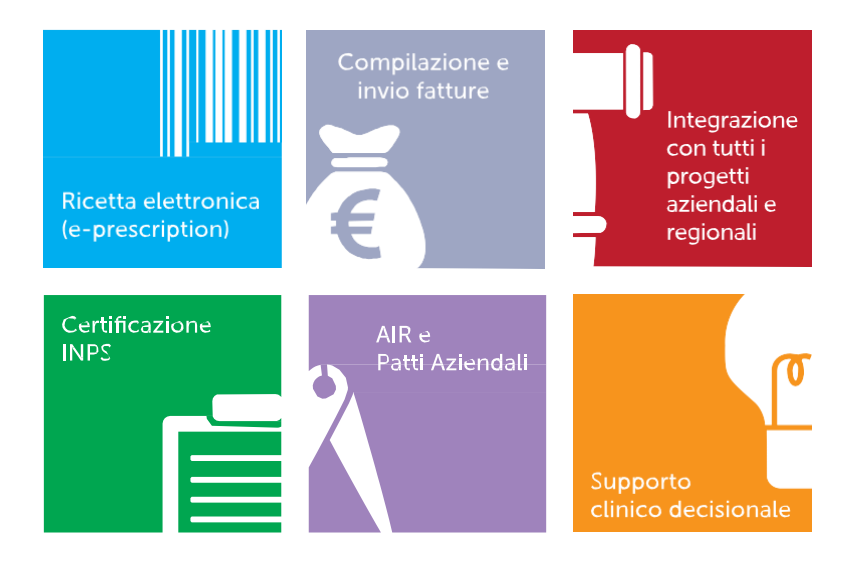

# Manuale utente IN UN'ORA

#### Sommario

| Come eseguire la ricerca di un paziente6                                                                               |
|----------------------------------------------------------------------------------------------------|
| Come inserire un nuovo paziente8                                                                                       |
| Come registrare i dati antropometrici in informazioni essenziali 9                                                     |
| Come registrare l'abitudine tabagica in informazioni essenziali 10                                                     |
| Come registrare la pressione in informazioni essenziali11<br>Come registrare intolleranze in informazioni essenziali11 |
| Come registrare i problemi rilevanti nella scheda informazioni 12                                                      |
| Come accedere alla cartella clinica del paziente13                                                                     |
| 1) Lista dei problemi principali del paziente14                                                                        |
| 2) Diario Clinico14                                                                                                    |
| 3) Terapie15                                                                                                    |
| 4) Accertamenti15                                                                                                    |
| Aggregazione per famiglie16                                                                                            |
| Informazioni Essenziali17                                                                                              |
| Come inserire un nuovo problema18                                                                                      |
| Codificare il problema19                                                                                               |
| Definizione del problema (quadro del problema)20                                                                       |
| Soggettività, Oggettività, Valutazione (SOVP)21                                                                        |
| Visualizzazione della Lista Problemi del paziente22                                                                    |
| I filtri della lista Problemi23                                                                                        |
| Come inserire una nuova esenzione24                                                                                    |
| Come modificare la settimana di gravidanza per il corretto25                                                           |
| calcolo dell'esenzione25                                                                                               |
| Come aggiornare il prontuario farmaceutico                                                                             |

| Automatismo nella prescrizione: MAC                        | 29 |
|------------------------------------------------------------|----|
| Come prescrivere un farmaco                                |    |
| Ricerca del farmaco per nome commerciale                   |    |
| Ricerca del farmaco per principio attivo                   | 31 |
| La visualizzazione estesa della finestra Scelta farmaco    | 31 |
| Stampare il principio attivo per il farmaco selezionato    | 32 |
| Come visualizzare le schede tecniche dei farmaci           | 32 |
| Definire la posologia per il farmaco                       | 33 |
| Come ripetere un farmaco già prescritto in precedenza      | 34 |
| Come effettuare la stampa dei farmaci prescritti           | 34 |
| I farmaci continuativi                                     | 31 |
| Controllo scorte sui farmaci                               |    |
| Prescrizione sicura: interazioni, intolleranze, avvertenze |    |
| Interazioni                                                |    |
| Intolleranze                                               | 34 |
| Avvertenze                                                 | 34 |
| Monitoraggio farmaci                                       | 35 |
| Come prescrivere un preparato galenico                     | 36 |
| Accertamenti e Nomenclatore Tariffario                     | 37 |
| Come prescrivere un accertamento                           | 37 |
| Ricerca dell'accertamento per descrizione                  |    |
| Ricerca dell'accertamento per codice                       |    |
| Ricerca per Gruppi di accertamenti                         |    |
| Facilitare la ricerca inserendo i codici mnemonici         | 40 |
| Come effettuare la stampa degli accertamenti prescritti .  | 40 |
| Come registrare le risposte degli accertamenti             | 42 |
| Risposte guidate di accertamenti                           | 43 |

|                                                               | 40 |
|---------------------------------------------------------------|----|
| Acquisizione immagini - Allegati                              | 43 |
| Allegati del paziente                                         | 44 |
| Allegati del paziente associati ad accertamenti               | 44 |
| I simboli in Lista accertamenti                               | 45 |
| Come richiedere medicazioni, fisioterapia - Le richieste      | 46 |
| Origine spesa – indicare che l'accertamento è stato suggerito | 46 |
| Monitoraggio accertamenti                                     | 47 |
| Come registrare una prestazione incentivante                  | 48 |
| Come registrare un vaccino                                    | 49 |
| Le scadenze del paziente – finestra di Pianificazione         | 51 |
| Come stampare una fattura ad un paziente                      | 53 |
| Personalizzazione dell'intestazione                           | 53 |
| Archiviazione delle fatture                                   | 54 |
| Impostazione del numero di fattura                            | 54 |
| Emissione di una fattura                                      | 55 |
| Modalità operative                                            | 57 |
| Esempio di fattura                                            | 57 |
| Stampa da parte di collaboratori e sostituti                  | 58 |
| Cancellazione di una fattura emessa                           | 59 |
| Lista preferiti                                               | 60 |
| Come stampare un certificato                                  | 61 |
| Personalizzazione dell'intestazione                           | 62 |
| Personalizzazione del timbro                                  | 63 |
| Stampa di un certificato                                      | 64 |
| Lista preferiti                                               | 65 |
| Stampa da parte di collaboratori e sostituti                  | 66 |

| Scheda gestione TAO                  | . 67 |
|--------------------------------------|------|
| Stampa del prospetto della posologia | . 68 |
| Stampe e prospetti                   | . 69 |
| MilleDSS – Decision Support System   | . 70 |
| Le icone della visita                | .71  |

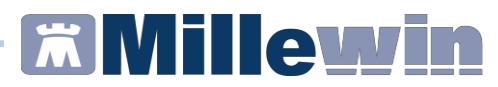

#### **DATI PRODUTTORE**

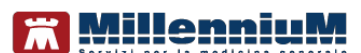

Via Di Collodi, 6/C 50141 – Firenze www.millewin.it

#### COME CONTATTARE L'ASSISTENZA TECNICA

Dal Lunedì al Venerdì dalle ore 8.30 alle ore 19.30, con orario continuato

Sabato dalle ore 9.00 alle ore 13.00

☎ 800 949502
 昼 055 4554.420
 ☑ assistenza.millennium@dedalus.eu

COME CONTATTARE L'UFFICIO COMMERCIALE

Dal Lunedì al Venerdì dalle ore 8.30 alle ore 18.00, con orario continuato

☎ 800 949502
 필 055 4554.420
 ☑ commerciale.millennium@dedalus.eu

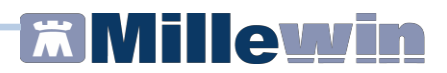

#### Come eseguire la ricerca di un paziente

Una volta effettuata l'autenticazione, la prima pagina a disposizione dell'utente è quella della ricerca paziente.

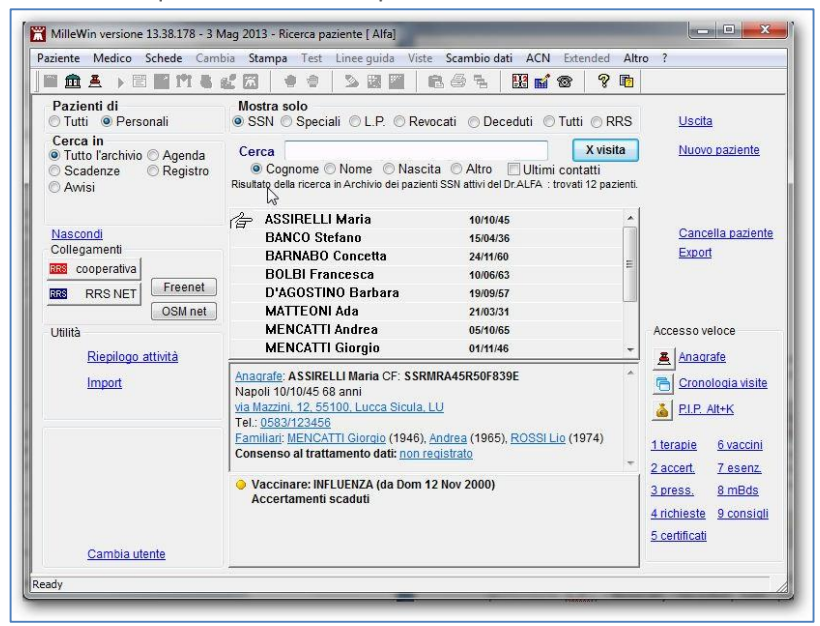

• Inserire le iniziali nella casella "Cerca" per effettuare la ricerca.

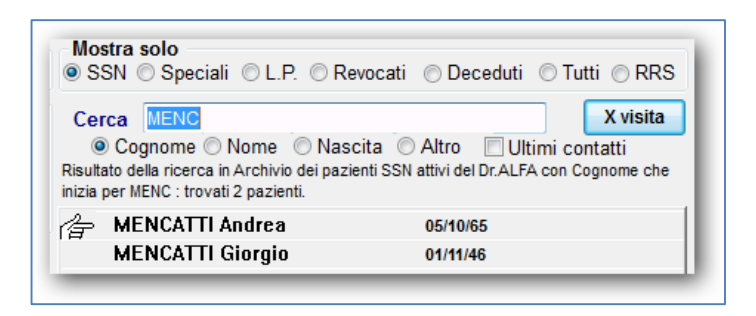

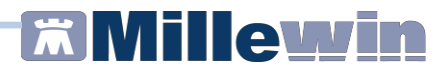

E' possibile eseguire la ricerca dei pazienti per:

- ✓ Cognome
- Nome
- Data di Nascita
- Altro (ad es. per indirizzo, telefono, codice fiscale o codice sanitario).

La ricerca può essere effettuata inoltre:

- ✓ Sui pazienti personali
- ✓ Sui pazienti di tutti i colleghi della rete locale

L'elenco dei nominativi ricercati si riferirà ai soli pazienti personali se è stata selezionata la voce *Personali*.

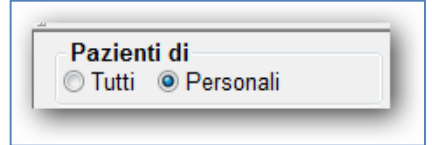

Diversamente, se si effettua la ricerca posizionandosi sulla voce Pazienti di *Tutti*, il programma estende la ricerca anche tra gli assistiti degli altri colleghi del gruppo.

È possibile eseguire la ricerca del paziente su:

✓ Tutto l'archivio

oppure filtrare per:

- ✓ Pazienti registrati in Agenda per il giorno corrente
- Pazienti con Scadenze attive
- ✓ Pazienti inseriti in un determinato *Registro*.

| Tutto   | l'archivi | o 🔘 Agenda |  |
|---------|-----------|------------|--|
| Scade   | enze      | Registro   |  |
| O Awisi |           |            |  |
|         |           |            |  |
|         |           |            |  |

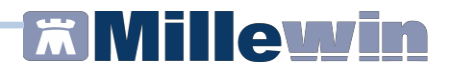

#### Come inserire un nuovo paziente

- Nella finestra iniziale fare clic su <u>Nuovo paziente</u> per aprire la scheda anagrafica e registrare i dati del nuovo paziente
- I campi gialli sono obbligatori
- Indicare il tipo di assistito scegliendo dal menu a tendina posto in alto a sinistra (il default è assistito SSN)

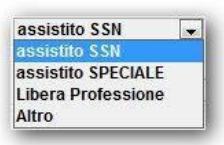

- E' possibile registrare il consenso al trattamento dei dati personali facendo clic sull'apposito link "Registrazione Consenso al trattamento dati"
- Terminato l'inserimento dei dati anagrafici fare clic su OK

Dopo aver registrato la scheda anagrafica di un nuovo paziente il programma propone la scheda delle *informazioni essenziali,* visualizzata di seguito:

| Anagra   | ife 2)                                                                                     | Varie     | 3) Familiarità   | 4) Problemi rilevanti       | 5) Pediatrica    | 💎 Info     |   | Chiudi  |
|----------|--------------------------------------------------------------------------------------------|-----------|------------------|-----------------------------|------------------|------------|---|---------|
| 🔢 Nota   | ,                                                                                          | _         | 1                |                             |                  |            |   |         |
| 90       | info                                                                                       |           |                  |                             |                  |            |   | ^       |
|          |                                                                                            |           |                  |                             |                  |            |   |         |
|          |                                                                                            |           |                  |                             |                  |            |   | -       |
|          |                                                                                            |           |                  |                             |                  |            |   |         |
|          |                                                                                            |           |                  |                             |                  |            |   |         |
| 0        | ORGAN                                                                                      | MANC      | ANTI             |                             |                  |            |   | -       |
| •        | GRUPPO                                                                                     | D ABO E   | FATTORE RH (D    | ) [SG]                      |                  |            |   |         |
| 9        | Allergie                                                                                   |           |                  |                             |                  |            |   |         |
| <u>_</u> | Dialisi                                                                                    |           |                  |                             |                  |            |   |         |
| <u></u>  | Trapian                                                                                    | ti protes | si impianti      |                             |                  |            |   | E       |
|          | Pressio                                                                                    | ne sang   | guigna           |                             |                  |            |   |         |
|          | patolog                                                                                    | ie famili | ian              | nessuna familia             | rita segnalata   |            |   |         |
| -        | ALCOOL                                                                                     | i.        |                  |                             |                  |            |   |         |
| 1        | BMI <bc< td=""><td>DY MAS</td><td></td><td></td><td></td><td></td><td></td><td></td></bc<> | DY MAS    |                  |                             |                  |            |   |         |
| <u> </u> | PROFES                                                                                     | SIONE     |                  |                             |                  |            |   | -       |
| Into     | lleranze                                                                                   |           |                  |                             |                  |            |   |         |
|          |                                                                                            | Inserie   | sci nel registro | Pazienti critici (alto risc | hio farmaci/esam | <u>11)</u> |   |         |
| •        |                                                                                            |           | Intolleranza     | 9                           | Atc              | Nota       | 1 | 1       |
|          |                                                                                            | 11.07.1   | 16 🍸             |                             |                  |            | ] | Elimina |
|          |                                                                                            |           |                  |                             |                  |            |   |         |
|          |                                                                                            |           |                  |                             |                  |            |   |         |
| Avv      | ertenza                                                                                    |           |                  |                             |                  |            |   | ·       |
|          |                                                                                            |           |                  |                             |                  |            |   |         |

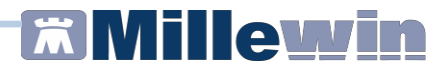

Si consiglia di registrare le informazioni richieste durante la prima visita e di verificarle periodicamente per mantenere costantemente aggiornato il profilo del paziente. Il pallino giallo indica assenza di informazioni oppure informazioni obsolete da aggiornare.

# Come registrare i dati antropometrici nella scheda informazioni essenziali

• Fare clic su:

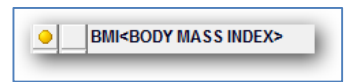

• Comparirà la seguente finestra:

|          | 0   |    | Ind | lice di r | nassa corp    | orea | (BMI) |
|----------|-----|----|-----|-----------|---------------|------|-------|
|          | Età | cm | Kg  | bmi       | Attiv. fisica |      |       |
| 11.07.16 | 071 |    |     |           |               | Q    |       |

- L'età viene calcolata automaticamente dalla data di nascita
- Inserendo peso ed altezza, il valore del BMI sarà automaticamente calcolato
- E' possibile registrare anche l'attività fisica
- Il passaggio del puntatore del mouse sulle varie voci attiva informazioni che aiutano a scegliere il livello di attività fisica del paziente.

| ) A assente<br>⊚ L leggera<br>) M metria | OK<br>Annulla                                                                                                    |
|------------------------------------------|----------------------------------------------------------------------------------------------------|
| L leggera: Sul lavoro sta in piedi o cam | mina molto, ma non porta o sposta pesi (normali lavori di casa,<br>nel tempo libero campina, ua in bici, fa attività ficica (niardinagnic |

# Come registrare l'abitudine tabagica nella scheda informazioni essenziali

• Fare clic su:

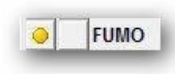

• Comparirà la seguente finestra:

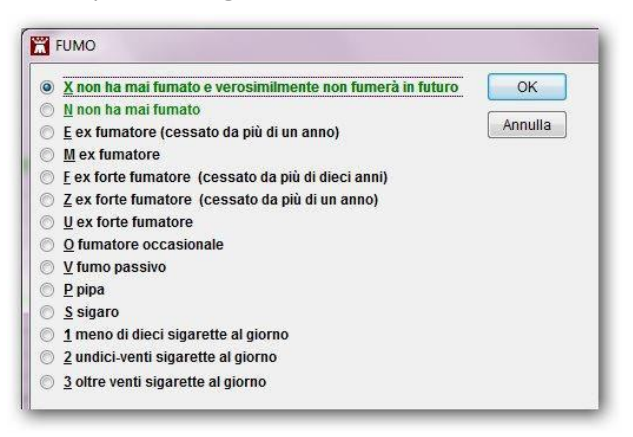

- Selezionare l'opzione corrispondente al dato rilevato
- Confermare con il tasto OK
- Nella finestra delle informazioni essenziali verrà mostrata la data ed il valore rilevato ed un pallino rosso in caso di paziente fumatore, verde nel caso di paziente non fumatore o ex-fumatore.

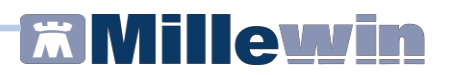

# Come registrare la pressione arteriosa nella scheda informazioni essenziali

• Fare clic su:

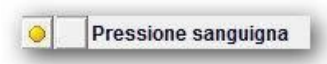

• Comparirà la seguente finestra:

|         | ~  |      |          | 0.000 |      |      |
|---------|----|------|----------|-------|------|------|
| <br>    | 0  | Valo | ori pres | sori  |      |      |
| May Min | 50 | 100  | 150      | 200   | Freq | Note |

- Inserire i valori della pressione misurata al paziente (sistolica e diastolica) e la frequenza cardiaca
- E'presente inoltre un campo in cui inserire eventuali annotazioni.

# Come registrare eventuati intolleranze nella scheda informazioni essenziali

- Fare doppio clic in corrispondenza del campo *Intolleranza* per aprire la finestra di scelta farmaco e scegliere il farmaco al quale il paziente risulta intollerante
- Indicare, quando richiesto, se l'intolleranza è correlata all'atc e in tal caso specificarlo
- E'possibile inoltre inserire una nota relativa all'intolleranza appena registrata.

|   | Inserisci nel registro Pazienti critici (alto rischio fa | rmaci/esam | i)   |         |
|---|----------------------------------------------------------|------------|------|---------|
| 2 | Intolleranza                                             | Atc        | Nota | 11      |
|   | 03.11.16 🍸                                               |            |      | Fliming |
|   | 03.11.16 CAMPLITAL *IM EV 1EL 1G+E 4MI                   | J01CA      |      | Elimina |

## Come registrare i problemi rilevanti nella scheda informazioni essenziali

Nella scheda *Problemi rilevanti* è possibile definire la *presenza* o *l'assenza* di problemi contestualmente all'inserimento di un nuovo paziente. Per poter eseguire determinati calcoli è infatti necessario confermare l'assenza di specifiche patologie come ad esempio per il calcolo del rischio cardiovascolare.

- Spostarsi sul folder numero 4)
- Per i problemi di cui si vuol registrare la presenza, fare clic alla sinistra del problema in modo che appaia un *pallino rosso*
- Per i problemi di cui si vuol registrare l'assenza, fare clic alla sinistra del problema per due volte in modo che appaia un *pallino verde*
- Fare clic su *Chiudi*
- A questo punto il programma guida l'utente nella codifica del problema e chiede conferma nel caso di problemi segnalati come assenti.

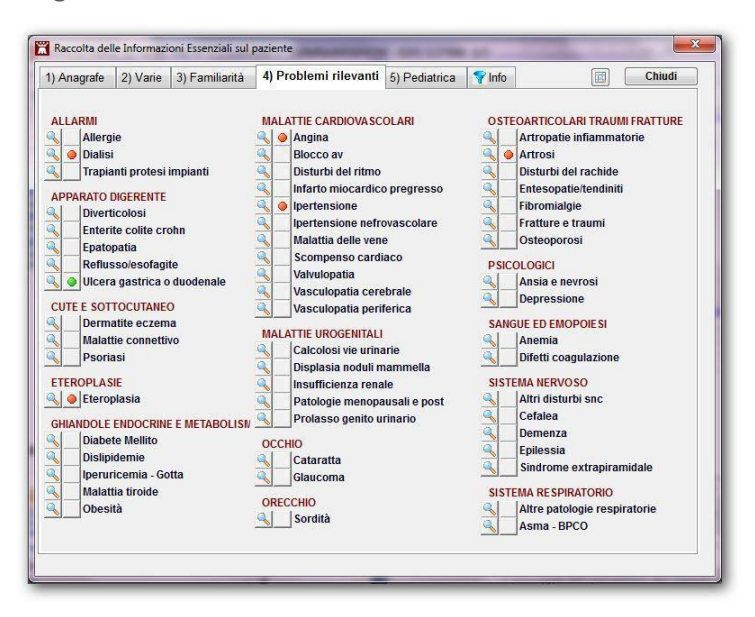

#### Come accedere alla cartella clinica del paziente

Per accedere alla cartella di un assistito (ad esempio Assirelli Maria):

- Selezionare l'assistito
- Fare clic sul pulsante "X visita"
- Comparirà la seguente finestra:

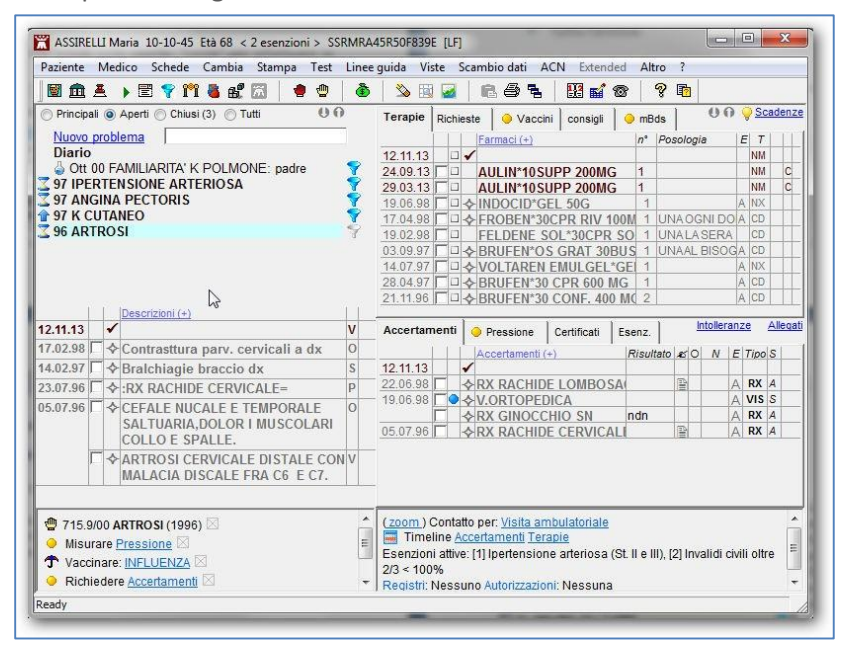

 La videata di lavoro, suddivisa in 4 riquadri, mostra i dati principali del paziente.

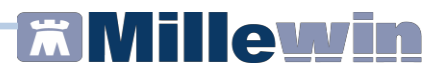

#### 1) Lista dei problemi principali del paziente

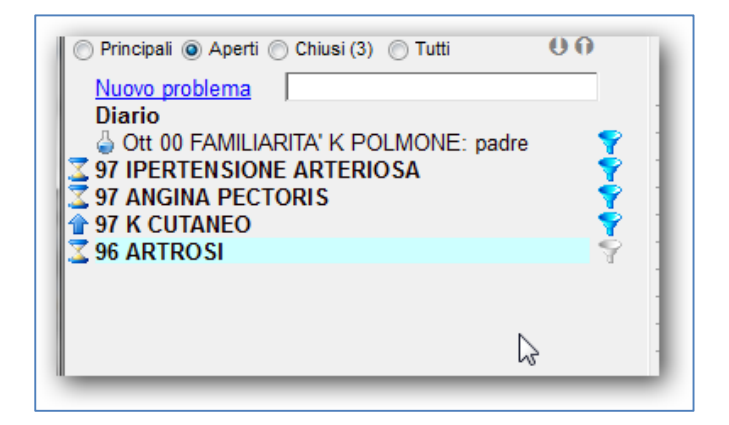

#### 2) Diario Clinico

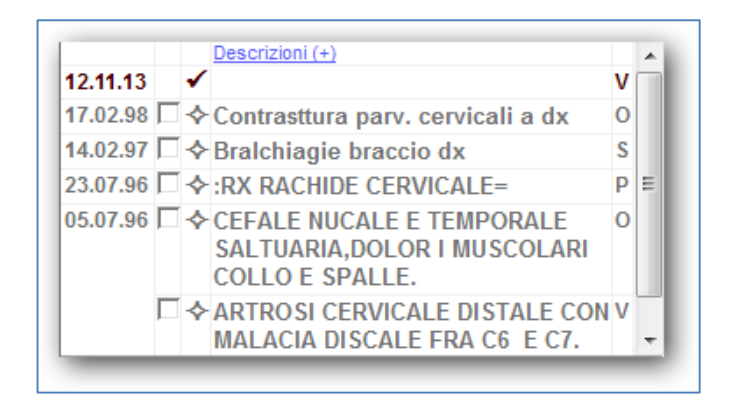

#### NOTA!

Le dimensioni (in altezza) delle finestre Lista problemi e Descrizioni può essere variata cliccando ripetutamente sulle frecce verticali:

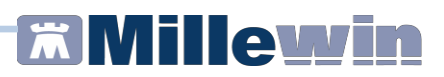

#### 3) Terapie

| Terapie  | Richieste    | Vaccini           | consigli | 😑 mB  | ds 00                | 9 | Sca | denze |
|----------|--------------|-------------------|----------|-------|----------------------|---|-----|-------|
|          | Ē            | Farmaci (+)       |          | n°    | Posologia            | Е | Τ   |       |
| 12.11.13 | <b>-</b>     |                   |          |       |                      |   | NM  |       |
| 06.12.04 |              | MODURETIC*        | 20CPR 5/ | 50N 3 | <b>1 LA SETTIMAI</b> | Р | CD  | 4     |
| 29.09.00 |              | <b>FENORMIN*1</b> | 4CPR 100 | MG2   | UNALAMATTI           |   | CD  | 4 ⊟   |
| 01.04.00 | <b>□</b> • [ | DILZENE*50C       | PR 60MG  | R.I 2 | UNA OGNI OT          |   | CD  | 4     |
| 15.03.00 |              | <b>TENORMIN*1</b> | 4CPR 100 | MG2   | <b>UNALAMATTI</b>    |   | CD  | /     |
| 22.08.99 |              | MODURETIC*        | 20CPR 5/ | 50N 3 | 1 LA SETTIMAI        |   | CD  | ÷.    |
|          | <u>□</u> • [ | DILZENE*50C       | PR 60MG  | R.I 2 | UNA OGNI OT          |   | CD  | 1     |
| 19.10.98 | <u>□</u> • [ | DILZENE*50C       | PR 60MG  | R.I 2 | UNA OGNI OT          | Α | CD  |       |
| 21.09.98 |              | ZESTRIL 20*1      | 4CPR 201 | IG 2  | UNAAL DI             | A | CD  |       |
| 04.08.98 |              | MODURETIC*        | 20CPR 5/ | 50N 3 | 1 LA SETTIMAI        | Α | CD  |       |
| _        | _            | _                 | _        | 3     | _                    |   | -   | Ŧ     |

In verde i farmaci assunti in modo continuativo.

#### 4) Accertamenti

| Accertamenti |   | • | Pressione | Certific   | ati E   | senz.                                                                                                    |         |     | I | Itolier | anz | <u>ze</u> | Alle | qau |   |
|--------------|---|---|-----------|------------|---------|----------------------------------------------------------------------------------------------------|---------|-----|---|---------|-----|-----------|------|-----|---|
|              |   |   |           | Accertamen | ti (+)  |                                                                                                    | Risulta | ato | ø | 0       | N   | E         | Tipo | S   |   |
| 12.11.13     |   |   | √         | ,          |         |                                                                                                    |         |     |   |         |     |           |      |     |   |
| 06.12.04     |   | ۲ | ♦         | CREATIN    | NA      |                                                                                                    |         |     |   |         |     | A         | L    | Α   |   |
|              |   |   | ♦         | GLICEMI/   | 4       |                                                                                                    |         |     |   |         |     | Ρ         | L    | Α   | Ξ |
| 25.11.02     |   |   |           | EMOCRO     | MO+FOR  | MULA                                                                                                    |         |     |   |         |     |           | L    | Α   |   |
| 08.06.00     |   |   | ♦         | FONDO O    | CULARE  | <fun< td=""><td>NRNL</td><td></td><td></td><td></td><td></td><td></td><td>0</td><td>A</td><td></td></fun<> | NRNL    |     |   |         |     |           | 0    | A   |   |
|              |   |   | ∻         | CREATIN    | NA      |                                                                                                    | 1,1     |     |   |         |     |           | L    | Α   |   |
|              | Γ | ۲ | ♦         | GLICEMI    | 4       |                                                                                                    |         |     |   |         |     |           | L    | Α   |   |
|              | Γ |   | ♦         | COLESTE    | ROLO TO | DTALE                                                                                                    | 270     |     |   |         |     |           | L    | Α   |   |
|              |   |   | ♦         | EMOCRO     | MO+FOR  | MULA                                                                                                    | N       |     |   |         |     |           | L    | Α   | + |
|              |   |   |           |            |         | _                                                                                                    | _       |     |   | _       |     |           |      |     | - |

In corrispondenza di ogni accertamento è possibile inserire il valore e/o il relativo referto.

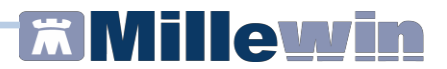

#### Aggregazione per famiglie

La creazione in Millewin di gruppi familiari consente al medico di passare rapidamente dalla cartella di un paziente a quella di uno dei suoi familiari, senza dover eseguire una seconda ricerca.

Risulta molto utile per la ripetizione dei farmaci continuativi, per ricordare la scadenza di una vaccinazione o per la necessità di ripetere procedure di prevenzione. Le scadenze dei familiari sono infatti sempre visibili insieme a quelle del paziente stesso.

Per accedere alla finestra dei familiari del paziente dalla sua cartella clinica fare clic sull'icona mostrata di seguito oppure premere **Alt+F**.

| <b>m</b>                                                             |                                             |                                      |                             |                                                                                                    |
|----------------------------------------------------------------------|---------------------------------------------|--------------------------------------|-----------------------------|----------------------------------------------------------------------------------------------------|
| 🌋 Familiari                                                          |                                             |                                      |                             | ×                                                                                                    |
| - Famiglia                                                           |                                             |                                      |                             | MENCATTI GIORGIO                                                                                                    |
| SX Nome<br>MENCATTI GIORGIO<br>& FASSIRELLI MARIA<br>MENCATTI ANDREA | Nescite<br>01/11/46<br>10/10/45<br>05/10/65 | Medico tito.<br>ALFA<br>ALFA<br>ALFA | lare Privacy<br>?<br>?<br>? | Definisci come Capofamiglia<br>Togli dalla famiglia<br>Assegna ad altra famiglia                                                                                                    |
| Hote sulla famiglia                                                  | embro alla famigli                          | a                                    | ×                           | X visita Accesso veloce<br>1 lerapie Evaccini<br>2 accertamenti 7 esenzioni<br>3 oressione 8 mBds<br>4 richieste 9 consiali<br>5 certificati R                                                                                                    |
| Seadenze<br>ASSIRELLI MARIA<br>Vaccinare: INFLUENZA (da D            | om 12 Nov 2000                              | ,                                    | ×                           | Dettagli<br>MENCATTI GIORGIO<br>CF: NNCGRO46S01F839B; CS: 0201 5112416<br>maschio Että 62 anni Nascita 01/11/M6 a Napoli<br>Domicilio: val Mazzini 12 55100 Lucca Sicular Telefono: (<br>Familiari: ASSIRELLI Maria (1945), MENCATTI Andrea (19<br>Privacy: non registrato |
|                                                                      |                                             |                                      |                             | Chiudi                                                                                                    |

Per ogni gruppo familiare occorre definire il Capofamiglia (selezionare il nominativo e premere il pulsante "*Definisci come capofamiglia*").

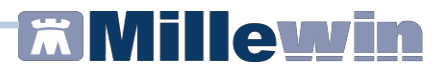

#### Informazioni Essenziali

| Y |
|---|
|---|

La funzione *Informazioni Essenziali* fornisce una sintesi della storia clinica del paziente, è un importante strumento di lavoro per i Medici Sostituti, per i Colleghi della medicina di gruppo, per gli Specialisti, per la Continuità Assistenziale, per il Pronto Soccorso, per le RSA, ecc...

Si accede alle *Informazioni Essenziali* dalla cartella di Millewin di un paziente cliccando sull'icona dell'imbuto azzurro oppure dalla voce *Informazioni Essenziali* presente nel menu *Paziente* o anche premendo **ALT + Q**.

Le informazioni riportate sono quelle che devono necessariamente essere conosciute per una corretta cura del paziente.

È il Medico che sceglie e seleziona i problemi, i fatti, le note, gli accertamenti, le intolleranze da inserire tra le *Informazioni Essenziali* inserendo il flag:

🍸 🗹 info

Le informazioni essenziali sono riportate anche nella *Lettera a Collega* e nella *Scheda di accesso in Ospedale* stampabili dal menu *Stampa* di Millewin.

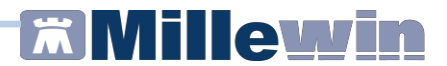

#### Come inserire un nuovo problema

In Millewin la registrazione dei problemi è organizzata secondo lo schema della CARTELLA MEDICA ORIENTATA PER PROBLEMI **(CMOP)**.

#### NOTA!

Per la corretta applicazione delle esenzioni e per poter effettuare monitoraggi e statistiche è consigliato codificare il problema presentato dal paziente.

E' possibile registare un nuovo problema:

- ✓ Facendo clic sul link <u>Nuovo problema</u>
- ✓ Tramite l'edit diretto evidenziato di seguito in rosso (digitare le iniziali del problema scegliendo tra quelli suggeriti dalla lista di aiuto o premere Invio per aprire la tabella ISTAT).

| 🖀 ASSIRELLI Maria 10-10-45 Età 64 < 2 esenz               | zioni > S        |
|-----------------------------------------------------------|------------------|
| Paziente Medico Schede Cambia Stampa Test Line            | e guida N        |
| 📓 🏛 🙏 🕨 🖺 🍞 📅 🛃 🔚 🔮 🦓                                     | <b>Š</b>         |
| ◯ Principali ⊙ Aperti ◯ Chiusi (3) ◯ Tutti <u>Contrai</u> | <u>Orqanizza</u> |
| Nuovo problema                                            |                  |
| Diario                                                    | Đ                |
| Ott 00 FAMILIARITA' K POLMONE: padre                      | - Y              |
| 🔀 97 IPERTENSIONE ARTERIOSA                               | B 💎              |
| 🔀 97 ANGINA PECTORIS                                      | B 💎              |
| 👚 97 K CUTANEO                                            | B 💎              |
| Z 96 ARTROSI                                              | ₿ 💡              |

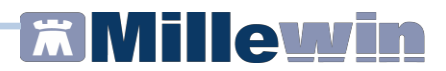

#### **Codificare il problema**

Per codificare il nuovo problema occorre ricercarlo all'interno della tabella ISTAT per descrizione o per codice ICD-9 CM come indicato nella seguente immagine:

| maice                                                                                                    | Risali Solo frequenti                                                                                                    | OK      |                                                                              |
|----------------------------------------------------------------------------------------------------|----------------------------------------------------------------------------------------------------|---------|------------------------------------------------------------------------------|
| 4                                                                                                    |                                                                                                    | Annulla |                                                                              |
| 724<br>724.000<br>724.0100<br>724.0100<br>724.0200<br>724.0900<br>724.2 03<br>724.2 03<br>724.2 04<br>724.2 04<br>724.2 01<br>724.2 01<br>724.2 01 | ALTRI E NON SPECIFICATI DISTURBI DEL DORSO<br>STENOSI CANALE VERTEBRALE, ECCETTO REGIONE CERVICALE<br>STENOSI CANALE VERTEBRALE ECCETTO REGIONE CERVICALE<br>STENOSI CANALE VERTEBRALE TORACICO<br>STENOSI CANALE VERTEBRALE, ALTRE SEDI<br>RACHALGIA DORSALE<br>LOMBALGIAPERSISTENTE<br>LOMBALGIAPERSISTENTE<br>LOMBALGIARICORRENTE<br>LOMBALGIADA SFORZO<br>LOMBALGIADA SFORZO<br>LOMBALGIAACUTA<br>RACHALGIA LOMBARE<br>LOMBALGIA | E       | Scorciatole<br>Controllo<br>Burocrazia<br>Vie aeree<br>Sintomi<br>Gravidanza |
| 724.2 67<br>724.2 68                                                                                                    | LOMBALGIA CRONICA<br>SINDROME DA LOMBALGIA CRONICA                                                                                                    | -       | Routine                                                                      |
| 710 MAL<br>720 DC<br>724 Al<br><b>724.2</b>                                                                                                    | ATTIE DEL SISTEMA OSTEOMUSCOLARE E DEL TESSUTO CONNETTIVO (710-739<br>RSOPATIE (720-724)<br>tri e non specificati disturbi del dorso<br>00 Lombalgia (*)<br>lice ICD-9-CM, 00 sub-codice di dettaglio (codifica interna Millennium )                                                                                                    | )       |                                                                              |

E' possibile anche utilizzare uno dei pulsanti "*Scorciatoie*" che permette una più immediata ricerca del problema.

Confermare la codifica facendo clic sul pulsante *OK*, accedendo così al quadro del problema.

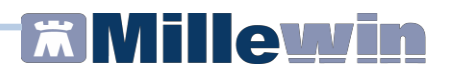

#### Definizione del problema (quadro del problema)

La definizione del problema è formata da:

- *Codifica* del problema (vedere paragrafo precedente)
- *Testo libero*: campo libero opzionale nel quale poter aggiungere una descrizione più dettagliata del problema

| Codifica                                | LOMBALGIA  | Cerca |
|-----------------------------------------|------------|-------|
| Testo libero<br>Aggiungi<br>Sostituisci | su L4 - L5 |       |

Nella lista dei problemi del paziente il testo libero seguirà la codifica se selezionata l'opzione *Aggiungi* (nell'esempio verrà mostrato LOMBALGIA su L4 – L5), ne sostituirà invece il nome se selezionata l'opzione *Sostituisci*.

- Data di inizio del problema ed età del paziente al momento dell'insorgenza del problema
- Icona 😒 : problemi in evidenza, che verranno mostrati in alto in Lista Problemi
- Icona <sup>™</sup>: problemi importanti da inserire tra le "Informazioni essenziali del paziente" e che compariranno in automatico in varie stampe come ad esempio la stampa della cartella
- Flag e relative icone che indicano lo *stato del problema*: Attivo, Lungo termine o Sospetto.

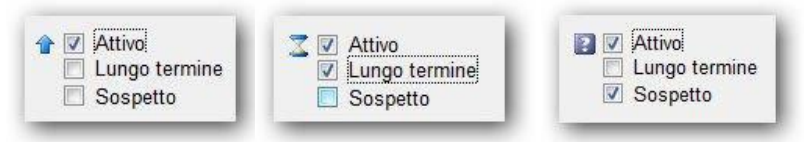

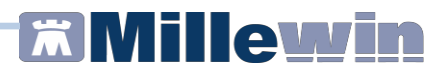

#### Soggettività, Oggettività, Valutazione e Piano di intervento (SOVP)

Per i problemi complessi, che dovranno essere seguiti nel tempo, risulta estremamente utile inserire tutte le informazioni necessarie nei campi SOVP presenti nel quadro del problema.

- **Soggettività**: il sintomo riferito dal paziente (es. *da 10 giorni rachialgie lombari*)
- **Oggettività**: ciò che il medico riscontra visitando il paziente (es. *contrattura paravertebrale lombare*)
- Valutazione: sintesi valutativa del problema (probabile discopatia L4-L5)
- Piano di intervento (es. eseguire rx e fisioterapia)
- **seguito da:** eventuale centro o specialista che sta seguendo il paziente per questo problema.

| 🌱 🔲 Problema in Info | Dal 15.07.2016             | Codifica                                          | Lombalgia  | 8        | Cerca    |
|----------------------|----------------------------|---------------------------------------------------|------------|----------|----------|
|                      | ad anni 81                 | Testo libero                                      | su L4 - L5 |          |          |
| Attivo               |                            | <ul> <li>Aggiungi</li> <li>Sootitulogi</li> </ul> |            |          |          |
| Sospetto             |                            | U SUSIIILIISU                                     |            |          |          |
|                      |                            |                                                   |            | Annulla  | OK       |
|                      |                            |                                                   |            | Dilliula | OR       |
| scondi               |                            |                                                   |            |          |          |
| S oggettività        | de 40 etcent eschielete te |                                                   |            |          |          |
| Joggennin            | da to giorni rachiaigie io | mban                                              |            |          | <u>^</u> |
|                      |                            |                                                   |            |          | Ŧ        |
| O ggettività         | contrattura paravertebral  | e lombare                                         |            |          |          |
|                      |                            |                                                   |            |          |          |
|                      |                            |                                                   |            |          | *        |
| V alutazione         | probabile discopatia L4-L5 |                                                   |            |          | ~        |
|                      |                            |                                                   |            |          |          |
|                      |                            |                                                   |            |          | *        |
| Piano                | eseguire rx e fisioterapia |                                                   |            |          | ^        |
|                      |                            |                                                   |            |          |          |
|                      |                            |                                                   |            |          | -        |
|                      |                            |                                                   |            |          |          |

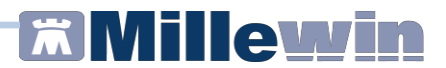

#### Visualizzazione della Lista Problemi del paziente

Ogni nuovo problema inserito verrà mostrato in *Lista Problemi* (primo riquadro della cartella del paziente in alto a sinistra), in un ben preciso ordine, che tiene conto della data di insorgenza dello stesso e dell'importanza attribuita dal medico tramite la selezione delle icone che ne definiscono lo stato:

|  | (in | evidenza) |
|--|-----|-----------|
|--|-----|-----------|

- (informazioni essenziali)
  - (attivo e a lungo termine)
- (attivo)
- 🔒 (chiuso)

| Nuovo problema                                                                                                    |            |
|----------------------------------------------------------------------------------------------------|------------|
| Diario                                                                                                    |            |
| Procedure di prevenzione                                                                                                    |            |
| 14 TRAUMA DA INCIDENTE STRADALE                                                                                                    | E CERVIC 💎 |
|                                                                                                    |            |
| 16 ASMA ALLERGICA CON CAUSA DE                                                                                                    | FINITA 💡   |
| 16 ASMA ALLERGICA CON CAUSA DE<br>12 TURBE DEL VISUS                                                                                                    | FINITA 🍷   |
| 2 16 ASMA ALLERGICA CON CAUSA DE<br>12 TURBE DEL VISUS<br>16 VOMITO (INFLUENZALE)                                                                                         | FINITA     |
| C 16 ASMA ALLERGICA CON CAUSA DE<br>12 TURBE DEL VISUS<br>16 VOMITO (INFLUENZALE)<br>14 TONSILLITE ACUTA                                                                  |            |
| <ul> <li>16 ASMA ALLERGICA CON CAUSA DE</li> <li>12 TURBE DEL VISUS</li> <li>16 VOMITO (INFLUENZALE)</li> <li>14 TONSILLITE ACUTA</li> <li>12 VOMITO E DIARREA</li> </ul> | FINITA 🥊   |

E'possibile cambiare rapidamente lo stato di ogni problema facendo clic sull'icona corrispondente (es. per inserire un problema tra le Informazioni essenziali è sufficiente fare clic sull'icona dell'imbuto posta sulla destra in modo che diventi di colore azzurro o in alternativa selezionare il problema e premere il tasto F8).

I **problemi attivi**, se non hanno il flag di lungo termine, dopo 60 giorni dall'apertura vengono ritenuti risolti ed appaiono in **grigio**.

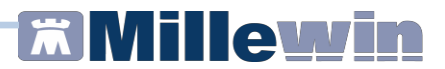

#### I filtri della lista Problemi

All'ingresso in cartella, la lista problemi mostra di default soltanto i problemi *Aperti*, lasciando la possibilità di visualizzarli *Tutti*, oppure solo i *Chiusi* o ancora solo i *Principali*, tramite un semplice filtro.

| O Filicipal Apera O cilusi (4) O Tuta                                                                                                    | 00                                                                   |
|----------------------------------------------------------------------------------------------------|----------------------------------------------------------------------|
| Nuovo problema                                                                                                    |                                                                      |
| Diario                                                                                                    |                                                                      |
| Ott 00 FAMILIARITA' K POLMONE: padre                                                                                                    | 7                                                                    |
| 97 IPERTENSIONE ARTERIOSA                                                                                                    | 2                                                                    |
| S 97 ANGINA PECTORIS                                                                                                    | 2                                                                    |
|                                                                                                    | 2                                                                    |
| SU ARTROSI                                                                                                    | Д                                                                    |
|                                                                                                    |                                                                      |
|                                                                                                    |                                                                      |
| 🧿 Principali 🔘 Aperti 🔘 Chiusi (4) 🔘 Tutti                                                                                                    | 00                                                                   |
| Nuovo problema                                                                                                    |                                                                      |
| Diario                                                                                                    |                                                                      |
| A OH ON FAMILIADITA' & DOLMONE: padra                                                                                                    |                                                                      |
| OU OU AMILIARITA & POLIMONE. PAULE                                                                                                    |                                                                      |
|                                                                                                    | 2                                                                    |
| 97 IPERTENSIONE ARTERIOSA<br>97 ANGINA PECTORIS<br>97 ANGINA PECTORIS                                                                                                    | 2                                                                    |
| <ul> <li>POLIOU TAIMILIANIA REPOLINONE. Padre</li> <li>POLIOU TAIMILIANIA REPOLINONE. Padre</li> <li>POLIOU TAIMILIANIA REPOLICIANIA REPOLINONE. Padre</li> <li>POLIOU TAIMILIANIA REPOLINONE. Padre</li> <li>POLIOU TAIMILIANIA REPOLINONE. Padre</li> <li>POLIOU TAIMILIANIA REPOLINONE. Padre</li> <li>POLIOU TAIMILIANIA REPOLINONE. Padre</li> <li>POLIOU TAIMILIANIA REPOLINONE. Padre</li> <li>POLIOU TAIMILIANIA REPOLINONE. Padre</li> <li>POLIOU TAIMILIANIA REPOLINONE. Padre</li> <li>POLIOU TAIMILIANIA REPOLINONE. Padre</li> <li>POLIOU TAIMILIANIA REPOLINONE. Padre</li> <li>POLIOU TAIMILIANIA REPOLINONE. PADRE</li> <li>POLIOU TAIMILIANIA REPOLINONE. PADRE</li> <li>POLIOU TAIMILIANIA REPOLINONE. PADRE</li> <li>POLIOU TAIMILIANIA REPOLINONE. PADRE</li> <li>POLIOU TAIMILIANIA REPOLINONE. PADRE</li> <li>POLIOU TAIMILIANIA REPOLINONE. PADRE</li> <li>POLIOU TAIMILIANIA REPOLINONE. PADRE</li> <li>POLIOU TAIMILIANIA REPOLINONE. PADRE</li> <li>POLIOU TAIMILIANIA REPOLINONE. PADRE</li> <li>POLIOU TAIMILIANIA REPOLINONE. PADRE</li> <li>POLIOU TAIMILIANIA</li></ul> | \$<br>\$<br>\$                                                       |
|                                                                                                    | 9<br>9<br>9                                                          |
| <ul> <li>POLI OUTAIMILIANTA REPOLIMONE. Padre</li> <li>P7 IPERTENSIONE ARTERIOSA</li> <li>Z 97 ANGINA PECTORIS</li> <li>P 97 K CUTANEO</li> </ul>                                                                                                    | 9<br>9<br>9                                                          |
| <ul> <li>97 IPERTENSIONE ARTERIOSA</li> <li>97 ANGINA PECTORIS</li> <li>97 K CUTANEO</li> <li>Principali ○ Aperti ◎ Chiusi (4) ○ Tutti</li> </ul>                                                                                                    | 999                                                                  |
| <ul> <li>Of OUTOTANILIAATIA REPORTIONE. padre</li> <li>97 IPERTENSIONE ARTERIOSA</li> <li>97 ANGINA PECTORIS</li> <li>97 K CUTANEO</li> <li>Principali ○ Aperti ● Chiusi (4) ○ Tutti</li> <li>16 TOSSE</li> </ul>                                                                                                    | 9<br>9<br>00                                                         |
| <ul> <li>Of OUTOTAMILIAATIA K POLINONE, padre</li> <li>97 IPERTENSIONE ARTERIOSA</li> <li>97 ANGINA PECTORIS</li> <li>97 K CUTANEO</li> <li>97 K CUTANEO</li> <li>Principali ○ Aperti ● Chiusi (4) ○ Tutti</li> <li>16 TOSSE</li> <li>96 DISPEPSIA</li> </ul>                                                                                                    | <b>9</b><br><b>9</b><br><b>9</b><br><b>9</b><br><b>9</b><br><b>9</b> |
| <ul> <li>97 IPERTENSIONE ARTERIOSA</li> <li>97 ANGINA PECTORIS</li> <li>97 K CUTANEO</li> <li>Principali          Aperti          Chiusi (4)          Tutti</li> <li>16 TOSSE</li> <li>96 DISPEPSIA</li> <li>96 BRONCHITE</li> </ul>                                                                                                    | 00<br>00<br>00                                                       |
| <ul> <li>97 IPERTENSIONE ARTERIOSA</li> <li>97 ANGINA PECTORIS</li> <li>97 K CUTANEO</li> <li>Principali          Aperti          Chiusi (4)          Tutti</li> <li>16 TOSSE</li> <li>96 DISPEPSIA</li> <li>96 BRONCHITE</li> <li>94 HERPES ZOSTER</li> </ul>                                                                                                    | 00<br>00<br>00                                                       |

All'ingresso nella cartella del paziente sono visualizzati di default i problemi Aperti. Si può cambiare questa opzione da Medico  $\Rightarrow$ Opzioni  $\Rightarrow$  Generali  $\Rightarrow$  Lista Problemi => "Ad inizio visita seleziona: Principali" o "Ad inizio visita seleziona: Tutti".

#### Come inserire una nuova esenzione

Il riquadro dove sono elencate le esenzioni del paziente si trova in basso a destra e vi si accede:

- ✓ Facendo clic su Esenz. (in basso a destra)
- Premendo la combinazione di tasti Alt + E

Per inserire una nuova esenzione:

- Doppio clic sul campo vuoto per aprire la tabella delle esenzioni
- Digitare le iniziali della descrizione o il codice dell'esenzione
- Selezionare l'esenzione desiderata e fare clic su OK
- In caso di esenzione per patologia il MAC (Modulo Automatismi e Calcoli), se attivato, proporrà l'inserimento di un nuovo problema correlato all'esenzione. Questa richiesta non verrà fatta se il problema è già presente e codificato in cartella
- Inserire se necessario il numero del libretto, la data di inizio validità e l'eventuale scadenza.

| qati      | <u>eranze</u> 📎 <u>A</u> | Intol          | Esenz.       | Certificati | Pressione   | ccertamenti |
|-----------|--------------------------|----------------|--------------|-------------|-------------|-------------|
|           |                          |                |              |             |             |             |
|           | a Esenzione              | 0.0000 Codic   | cadenza 00.0 | .00.0000 S  | Data 00     | /"          |
|           |                          | ano 🔟          | danno d'org  | osa senza   | sione arter | lperten     |
| ice Patol | 401.9 -0                 | 0.0000A31      | cadenza 00.0 | .05.2005 S  | Data 05     | /" ABCD123  |
|           | 0                        | and the second |              | ed eta'     | ne reddito  | Esenzio     |
|           |                          | 3.2016 RE1     | cadenza 31.0 | .04.2015 S  | Data 01     | /" E01      |

Una gestione particolare viene fatta per la *Gravidanza normale*, per la quale non è necessario inserire l'esenzione, ma soltanto il problema codificato con data inizio corrispondente alla data dell'ultima mestruazione.

Le esenzioni colorate di grigio sono disattivate (un pallino giallo indica che l'esenzione è scaduta).

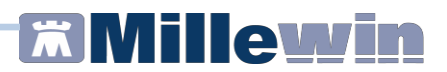

# Come modificare la settimana di gravidanza per il corretto calcolo dell'esenzione

• Si consiglia di configurare il MAC (Modulo Automatismi e Calcoli), accessibile da *Millewin => Medico => Opzioni*, come di seguito:

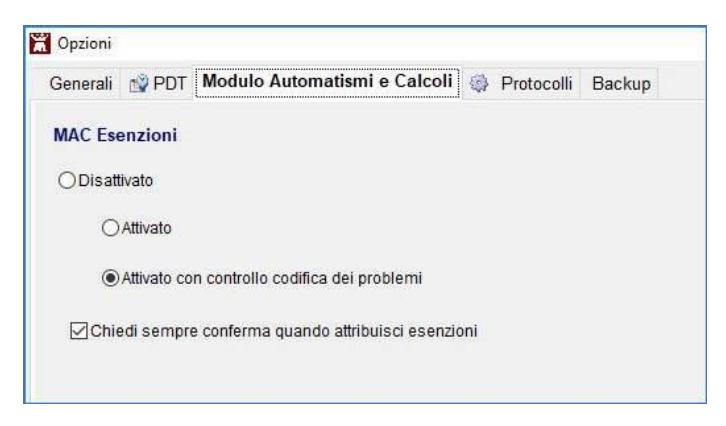

• Da Millewin => Medico => Opzioni attivare l'opzione Consenti modifica settimana di gravidanza:

| Generali | 💕 PDT                                                                                                    | Modulo Automat                                                                                                    | ismi e Calcoli 🧔                                                                                                    | Protocolli              | Backup       |
|----------|----------------------------------------------------------------------------------------------------|----------------------------------------------------------------------------------------------------|----------------------------------------------------------------------------------------------------|-------------------------|--------------|
| Regione: | SICILIA                                                                                                    |                                                                                                    | ~                                                                                                    | Installazior            | ne collegame |
|          | à<br>Iodalità Uter<br>Lipetizione a<br>Legistra tipo<br>Legistra acci<br>ttiva parziale<br>Disabilita aut<br>visa quand<br>colo principio<br>Copiando un<br>ttiva registro<br>Ion convenzi<br>Con proprio r<br>ttiva le note | nte Principiante<br>utomatica concessio<br>di contatto<br>esso continuità assis<br>e automatismo sui C<br>maticamente Certific<br>omaticamente esen<br>o prescrive con pian<br>o attivo nei farmaci gi<br>a prescrizione conse<br>"Patient Summary d<br>ionato<br>icettario<br>di appropriatezza e p | one farmaco con no<br>ontinuativi<br>ati, Lettere, Cartella<br>zioni scadute<br>o terapeutico scad<br>enerici<br>enva lo stato di Sugg<br>a inviare'<br>rescrivibilità | a<br>a<br>uto<br>gerito |              |

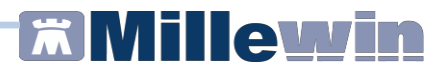

- Riavviare Millewin
- Accedere alla cartella del paziente e verificare di aver inserito il problema gravidanza indicando come data inizio la data dell'ultima mestruazione.

| OPrincipali  Aperti | O Chiusi (0) O Tutti | 00       |
|---------------------|----------------------|----------|
| Nuovo problema      |                      |          |
| Diario              |                      |          |
| SETT. GRAV. 1       | 2,6 UM 01/12/18 EPP  | 07/09/19 |
| 18 CDAVIDANZA       |                      |          |

- Prescrivere gli accertamenti interessati (ad esempio quelli dalla settimana 14-18) e mandare in stampa.
- Verrà mostrata la seguente videata:

| Prescrizione                                           | Esenzione applicata |        | Esenzione proposta                         |                     |
|--------------------------------------------------------|---------------------|--------|--------------------------------------------|---------------------|
| URINE ESAME CHIMICO<br>FISICO E MICROSCOPICO           | Gravidanza          | Cambia |                                            |                     |
| ESAME COLTURALE DELL'<br>JRINA [URINOCOLTURA]          | (non esente)        | Cambia | Gravidanza<br>Se batteriuria significativa | Applica             |
| INTICORPI ANTI ERITROCITI<br>Test di Coombs indiretto] | Gravidanza          | Cambia |                                            |                     |
|                                                        |                     |        |                                            |                     |
|                                                        |                     |        |                                            |                     |
|                                                        |                     |        |                                            |                     |
| ttimana di gravidanza                                  |                     |        |                                            |                     |
| ttimana di gravidanza<br>Imposta                       |                     |        | Арр                                        | lica tutte le propo |

• Fare clic su: "Cambia" per modificare la settimana. Nell'esempio la settimana viene impostata a 15.

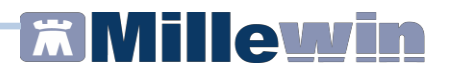

• Fare clic su Imposta. Verrà mostrata la seguente videata:

| nto |                        |                |           |               | 2             |
|-----|------------------------|----------------|-----------|---------------|---------------|
| ?   | Cambio la<br>esenzioni | settimana<br>? | di gravid | anza per il ( | calcolo delle |
|     |                        |                |           | SI            | No            |

- Fare clic su Sì
- Fare clic su Ok per chiudere la finestra Controllo esenzioni e verrà mostrata la seguente finestra, dove nel riquadro in rosso viene mostrata la settimana di gestazione precedentemente impostata:

|                                                  | Stampa                  | Annulla             |
|--------------------------------------------------|-------------------------|---------------------|
| Quesito diagnostico                              | Cancella Metti in lista | Mostra Lista        |
| Motivo<br>GRAVIDANZA U.M. 01/12/18 Settimana 15a | Cancella Metti in lista | <u>Mostra Lista</u> |
| Livello urgenza                                  | ~                       |                     |
| Programmata                                      |                         |                     |

• Fare clic su *Stampa* per ottenere la ricetta dematerializzata, dove verrà mostrata la settimana di gestazione e la relativa esenzione (nell'esempio M15).

| POLOGIA PRESCRIZIONE(S.    | SIGLA PROVINCIA:EN CODICE ASL:204<br>H): ALTRO: | DISPOSIZION<br>PRIORITA' PRESCRIZIONE (U | B.D.P):prog | LI:<br>rammabile |
|----------------------------|-------------------------------------------------|------------------------------------------|-------------|------------------|
|                            | PRESCRIZIONE                                    |                                          | QTA         | NOTA             |
| 91094G (91094G) - TOXOPLA  | ASMA ANTICORPI (E.I.A.) - IgG                   |                                          | 1           |                  |
| 91094M (91094M) - TOXOPL/  | ASMA ANTICORPI (E.I.A.) - IgM                   |                                          | 1           |                  |
| 90443 (90443) - URINE ESAN | E CHIMICO FISICO E MICROSCOPICO                 |                                          | 1           |                  |
|                            |                                                 |                                          |             |                  |

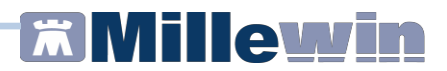

#### Come aggiornare il prontuario farmaceutico

Nell'archivio di Millewin, in base alla regione del medico, sono inseriti tutti i farmaci presenti in commercio con nome commerciale, principio attivo, codice ATC, fascia, prezzo ed eventuale nota.

Gli aggiornamenti del prontuario farmaceutico e delle regole prescrittive vengono installati automaticamente dal componente Mille Live Update.

#### NOTA!

La procedura aggiorna, se necessario, anche le tabelle di sistema (esenzioni, comuni, problemi,..) ed il file che gestisce le regole prescrittive.

## Automatismo nella prescrizione: MAC - Modulo Automatismi e Calcoli

**MAC** (*Modulo Automatismi e Calcoli*), attivo per Terapie, Accertamenti e Richieste, in base ad eventuali esenzioni e problemi inseriti in cartella, attribuisce automaticamente l'esenzione per la compilazione corretta della ricetta.

MAC è attivabile dal menu Medico => Opzioni => Modulo Automatismi e Calcoli selezionando le voci:

- "Attivato con controllo codifica dei problemi"
- "Chiedi sempre conferma quando attribuisci esenzioni"

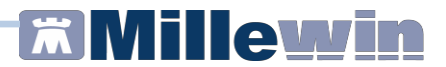

#### Come prescrivere un farmaco

Selezionare il problema per il quale è necessario prescrivere il farmaco (da *Lista Problemi*) e richiamare la finestra di *Scelta farmaco* premendo *Invio* sul campo vuoto del riquadro Terapie.

| 🕷 Scelta farmaco |                                  |              |  |  |  |  |  |
|------------------|----------------------------------|--------------|--|--|--|--|--|
| Mono             | grafia 🏽 👔 Controllo interazioni | Annulla OK 📢 |  |  |  |  |  |
| Farmaci          | Principi Attivi - ATC            | Galenici     |  |  |  |  |  |
| digita           | are le iniziali                  |              |  |  |  |  |  |

La ricerca del farmaco è possibile nelle seguenti modalità:

- ✓ Per nome commerciale
- ✓ Per principio attivo

#### Ricerca del farmaco per nome commerciale

- Inserire le lettere iniziali del farmaco in modo da ricercare nel prontuario i farmaci il cui nome inizia con le lettere digitate
- La selezione, se troppo ampia, può essere ridotta introducendo il nome completo e scegliendo la forma farmaceutica desiderata. Per farmaci di cui sono disponibili numerose forme farmaceutiche e composizioni quantitative la scelta è semplificata da una selezione guidata, come si può osservare nell'immagine seguente:

| Monog                              | rafia 🕅 Controllo                                   | interazioni Annulla | ок 🚺          |
|------------------------------------|-----------------------------------------------------|---------------------|---------------|
| Farmaci                            | Principi Attivi - ATC                               | TACHIPIRINA         | <u>Galeni</u> |
| bustin                             | ie, polvere os : 10                                 | 00 mg               |               |
| bustin                             | ie, polvere os : 12                                 | 5 mg                | -             |
|                                    | E E E                                               | 0                   |               |
| bustin                             | ie, poivere os : 50                                 | 0 mg                |               |
| bustin<br>per os<br>suppo          | soluzione/sospen<br>ste : 1000 mg                   | omg<br>sione: 2.5%  |               |
| bustin<br>per os<br>suppo<br>suppo | s soluzione/sospen<br>ste : 1000 mg<br>ste : 125 mg | omg<br>sione: 2.5%  |               |

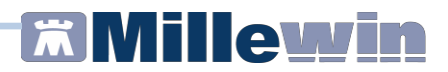

#### Ricerca del farmaco per principio attivo

- Posizionarsi su Principi Attivi ATC
- Digitare il nome del principio attivo oppure il codice ATC come mostrato di seguito:

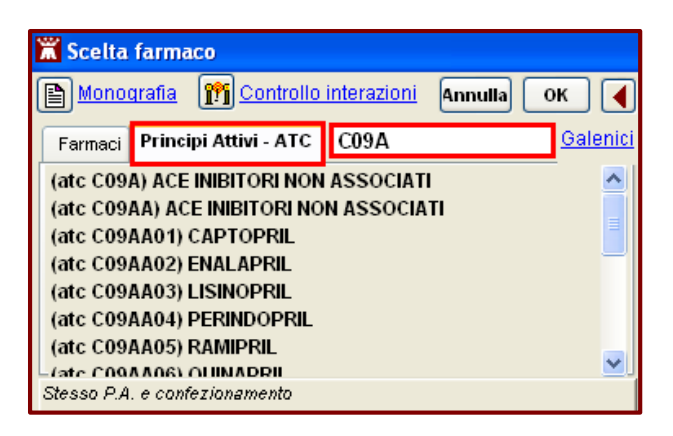

#### La visualizzazione estesa della finestra Scelta farmaco

- La finestra farmaci estesa si apre cliccando sull'icona
- Permette di visualizzare i farmaci con lo stesso principio attivo (nel riquadro in alto a destra) e consente la selezione in base al gruppo di appartenenza - Codice ATC (nel riquadro in basso a destra).
- Vengono mostrate in questa finestra la data dell'ultimo aggiornamento del prontuario farmaceutico e dell'ultimo aggiornamento del modulo che gestisce le regole prescrittive regionali per esenzioni e stampa delle ricette (modulo regole).
- Facendo clic sul pulsante *Novità* è possibile visualizzare i nuovi principi attivi entrati in commercio negli ultimi 180 giorni (il periodo può successivamente essere variato dal medico).

#### Stampare il principio attivo per il farmaco selezionato

In fase di prescrizione di un farmaco con generici, selezionando l'opzione **Stampa solo principio attivo** presente nella parte bassa della videata *Scelta farmaco*, viene riportato il relativo principio attivo mantenendo la forma farmaceutica.

Selezionando l'opzione **Non sostituibile** viene riportata invece la dicitura NON SOSTITUIBILE a fianco del farmaco sulla ricetta. In fase di stampa verrà richiesto di indicare il motivo per il quale il farmaco non è sostituibile.

Il farmaco prescritto come *non sostituibile* è riconoscibile dal simbolo . *Es.:* **AULIN®30CPR 100MG** 

#### Come visualizzare le schede tecniche dei farmaci

È possibile visualizzare la scheda tecnica completa del farmaco fornita da Farmadati Italia.

- Dopo aver selezionato il farmaco da Scelta farmaco fare clic sul link Monografia situato in alto a sinistra della stessa finestra
- Verrà mostrata la monografia completa in formato htm.

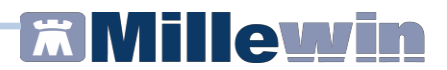

#### Definire la posologia per il farmaco

Per completare la prescrizione, dopo aver ricercato e selezionato il farmaco dal prontuario, è possibile inserire il numero di confezioni (campo  $n^{\circ}$ ) e la *Posologia* (campo *Posologia*):

- ✓ Digitando il numero e la posologia nei campi corrispondenti
- Aprendo la tabella delle posologie facendo doppio clic sul campo corrispondente

Come si vede nell'immagine che segue, dalla *Tabella posologie* è possibile calcolare il dosaggio per somministrazione in base al numero di somministrazioni giornaliere stabilite e, se necessario, in base al peso del paziente (molto utile in età pediatrica).

|         |                                                                | Dose                               |                      |
|---------|----------------------------------------------------------------|------------------------------------|----------------------|
| Inem.   | Posologia                                                      | Inserisci formula PESO / DOSE      |                      |
| 1D      | UNA AL DI                                                      | ×                                  |                      |
| 2<br>1B | UNA OGNI DODICI ORE<br>AL BISOGNO                              | per somm. 1 cp 🔹                   | Calcolo del dosaggio |
| 3       | UNA OGNI OTTO ORE                                              | Somministrazioni giornaliere       |                      |
| D1S     | UNA DOPO CENA                                                  | N° 2                               | e suddivisione in    |
| D1P     | UNA DOPO PRANZO                                                | 1 2                                | somministrazioni     |
| 1S      | UNA LA SERA                                                    | quando dopo colazio -              | 3011111113114210111  |
| 4       | UNA OGNI SEI ORE                                               | Durata prescrizione                | -                    |
| P3      | 3 AL DI: UNA PRIMA DI OGNI PASTO                               | <ul> <li>tutti i giorni</li> </ul> |                      |
| D3      | 3 AL DI: UNA DOPO OGNI PASTO                                   | O giorini O ogni 2                 | Indicazione della    |
| 1M      | UNA LA MATTINA .                                               | fine ossurimento conf     ogni 7   |                      |
| CONSE   | ERVAZIONE: NESSUNA PARTIC.CONDIZ.DI CONS.                      | ogni 15                            | durata della         |
|         | -                                                              | altro                              | prescrizione         |
| POSO    | LOGIA E MODALITÀ D'AZIONEL IL farmaco 100 mg compresse         | Confezioni                         | prescrizione         |
| 0 100   | mg granulato o 200 mg supposte) dev e essere usato per il      |                                    |                      |
| ninor t | tempo possibile, in base alle esigenze cli niche. Inoltre, gli |                                    |                      |
| ninima  | a efficace per il minor tempo necessario a controlla re i      | Estratto da scheda tecnica Far     | madati               |
| intomi  | i. La durata massima di un ciclo di trattamento con nimesul    | Estratto da serieda techica i al   | inducti              |
| de e' d | li 15 giorni. >>Adulti. Compresse o granulato per              | prescritte 1                       |                      |
| sosper  | isione o raie, una compressa o bustina da 100 mg due voite     |                                    |                      |
| UNA CF  | P DOPO COLAZIONE E PRANZO Aggiungi 👻                           |                                    |                      |
|         |                                                                |                                    |                      |

L'opzione "Non stampare posologia per la farmacia" attivabile da Stampa  $\Rightarrow$  Configura, cliccando sul pulsante Configura del modulo automatico, permette di non stampare sulla ricetta la posologia, ma di memorizzarla in archivio.

#### Come ripetere un farmaco già prescritto in precedenza

Millewin permette di prescrivere nuove terapie visualizzando le precedenti prescrizioni.

Per ripetere uno o più farmaci già prescritti in precedenza:

- Fare clic sul quadratino bianco alla sinistra del farmaco in modo da inserire il segno di spunta (oppure posizionarsi sul farmaco col cursore e premere F6)
- Inviare in stampa senza apportare modifiche premendo il tasto F5 o l'icona della stampante
- Se si desidera invece apportare una qualsiasi modifica al farmaco selezionato (es. variare il numero delle confezioni o la posologia), dopo averlo selezionato utilizzare la combinazione di tasti CTRL+F6 oppure tasto destro => Copia. Procedere successivamente alla stampa premendo il tasto F5 o l'icona della stampante

20.04.09 🔽 🗸 LASIX\*20CPR 500MG

 Nel caso di ripetizione di un *farmaco con nota* è possibile attribuire automaticamente la scelta effettuata in precedenza attivando l'opzione "*Ripetizione automatica concessione farmaco con nota*" dal menu Medico ⇒ Opzioni ⇒ Operatività.

#### Come effettuare la stampa dei farmaci prescritti

Una volta prescritti i farmaci appaiono in colore rosso, pronti per essere stampati.

Per procedere alla stampa vera e propria utilizzare il tasto funzione *F5* oppure fare clic sull'icona della stampante.

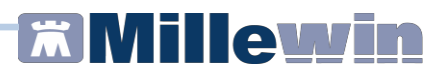

#### I farmaci continuativi

I farmaci che il paziente assume in modo continuativo appaiono contrassegnati da un **bottone colorato di verde** e "galleggiano" sugli altri nel quadro *Terapie* del paziente.

| Terapie  | Richieste | Vaccini  | consigli       | mBds    |    | 00          | ) 💡 🛙 | Scadenze |
|----------|-----------|----------|----------------|---------|----|-------------|-------|----------|
|          | Fa        | armaci   |                |         | n° | Posologia   | ET    | 4.4      |
| 03.11.16 |           |          |                |         |    |             | NM    |          |
| 02.11.16 |           | LGIX*200 | PR RIV         | 90MG    | 13 | UNADOPO     | CD    | A        |
|          | - R       | EUMAFLI  | EX*4SIR        | 7,5MG   | 2  | UNAUNAVC    | CD    | A        |
|          | 🗐 🖬 🔹 BI  | FRIL*280 | <b>CPR RIV</b> | 30MG    | 1  | MEZZACPL    | CD    | A        |
| 11.04.16 | - • BI    | FRIL*28  | <b>PR RIV</b>  | 30MG    | 1  | MEZZACPL    | CD    | A        |
| 24.03.16 | - + RI    | EUMAFLI  | EX*4SIR        | 7,5MG   | 2  | UNAUNAVC    | P CD  | A        |
| 29.01.16 | - RI      | EUMAFLI  | EX*4SIR        | 7,5MG   | 2  | UNAUNAVC    | P CD  | A        |
| 19.01.16 | 🔲 🗆 🔸 CI  | LENIL*A  | R 20FL         | 1D 0,81 | 1  | UNA FIALA 2 | CD    | A        |

Per contrassegnare un farmaco come continuativo è possibile:

- ✓ Fare clic sul bottone grigio in corrispondenza del farmaco (diventa di colore verde)
- ✓ Posizionarsi col cursore sul farmaco e premere il tasto F8

I farmaci continuativi prescritti sono disposti in ordine di codice ATC, ma attivando l'opzione "Ordina continuativi per data" da Medico  $\Rightarrow$  Opzioni  $\Rightarrow$  Generali  $\Rightarrow$  Visualizza è possibile disporli in ordine cronologico.

Alcuni farmaci per loro natura devono essere assunti in modo abituale ed è pertanto possibile attivare un automatismo che contrassegni queste tipologie di farmaci come continuativi al momento della prima prescrizione: dal menu Medico  $\Rightarrow$  Opzioni  $\Rightarrow$ Generali  $\Rightarrow$  Operatività attivare l'opzione "Attiva parziale automatismo sui Continuativi".
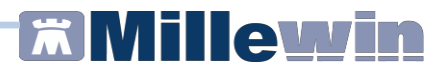

#### Controllo scorte sui farmaci

Per i farmaci continuativi viene effettuato in automatico il calcolo delle scorte in base al numero di confezioni prescritte ed alla posologia indicata e viene evidenziato con un diverso colore:

- Scorta superiore a 20 giorni
- Scorta inferiore a 20 giorni
- Scorta non valutabile (la posologia non è stata indicata)

Facendo clic col tasto destro del mouse sul farmaco, si può accedere al *Calcolatore Posologico* per visualizzare nel dettaglio le unità residue, verificando anche se il paziente segue correttamente la posologia indicata.

| Far                                              | maci continuati     | ivi codifi            | icati                | e con p             | 0000           | logia inse            | rita:                    |                          |                                             | 20102                                       |
|--------------------------------------------------|---------------------|-----------------------|----------------------|---------------------|----------------|-----------------------|--------------------------|--------------------------|---------------------------------------------|---------------------------------------------|
| prec. OW                                         | EFRAZEN             |                       |                      | .0                  |                |                       |                          |                          |                                             | SULC.                                       |
| CHIARO*                                          | <b>30CPR RIV</b>    | 2501                  | MG                   |                     |                |                       |                          |                          |                                             | Chiudi                                      |
| JNA DOPO                                         | PRANZO              |                       |                      |                     |                |                       |                          |                          |                                             | Monitoraggio                                |
|                                                  |                     |                       |                      |                     |                |                       |                          |                          |                                             | Sec.                                        |
| Concumo                                          |                     |                       |                      |                     |                |                       |                          |                          |                                             |                                             |
| Consumo                                          |                     | al gior               |                      | <b>a</b>            |                | ttimana               | A al a                   |                          |                                             | Calcola                                     |
| Consumo<br>Unità: 1,00                           | )                   | al gior               | no                   | ⊚ a                 | lla se         | ettimana              | ⊚ aln                    | nese                     | ļ                                           | Calcola                                     |
| Consumo<br>Unità: 1,00                           | ) (a)<br>Prescritte | al gior<br>Confe      | rno                  | ) al                | lla se<br>nità | ettimana<br>U. residi | ⊚ aln<br>ue Tota         | nese                     | Sufficienti                                 | Calcola                                     |
| Consumo<br>Unità: 1,00                           | ) (a)<br>Prescritte | al gior<br>Confe      | r <b>no</b><br>zioni | ⊚ al<br>i da Ur     | lla se<br>nità | ettimana<br>U. resid  | ⊚ aln<br>ue Tota         | nese<br>Ile<br>per       | Sufficienti<br>giorni fino al               | Calcola<br>Rimangono<br>ad oggi             |
| Consumo<br>Unità: 1,00<br>Ultima<br>prescrizione | Prescritte<br>oggi  | al gior<br>Confe<br>1 | rno<br>zioni<br>x :  | ⊚ al<br>idaUr<br>30 | lla se<br>nità | ettimana<br>U. residi | ⊚ aln<br>ue Tota<br>= 30 | nese<br>Ile<br>per<br>30 | Sufficienti<br>giorni fino al<br>03/12/2016 | Calcola<br>Rimangono<br>ad oggi<br>30 unità |

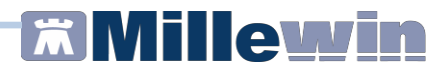

#### Prescrizione sicura: interazioni, intolleranze, avvertenze

#### Interazioni

Prima di effettuare la stampa di un farmaco vengono confrontate le eventuali interazioni del farmaco che sta per essere stampato con tutti quelli prescritti in data odierna e con quelli contrassegnati come continuativi.

In presenza di interazioni, contenute nelle schede tecniche dei farmaci fornite da Farmadati, il programma non procede alla stampa, ma mostra a video la finestra delle *Interazioni*. A questo punto il medico può valutare e procedere comunque con la stampa (premere il pulsante *Stampa*) oppure annullarla e rivalutare la prescrizione (premere il pulsante *Chiudi*).

Se si volesse ignorare in modo permanente una specifica segnalazione di interazione, è possibile fare clic sul pulsante *Ignora Interazione* posto sulla destra. Così facendo non si verrà più avvisati per questa specifica interazione su nessun paziente.

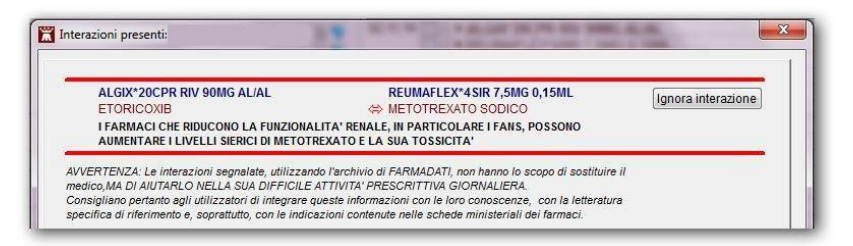

Sarà sempre possibile accedere all'elenco delle interazioni ignorate (pulsante *Elenca* posto in basso a sinistra della finestra *Interazioni*) ed eventualmente riattivarle.

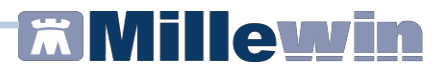

#### Intolleranze

Le intolleranze che il paziente presenta si possono registrare dalla Scheda *Informazioni Essenziali* o dal link <u>Intolleranze</u> presente nel riquadro *Accertamenti* 

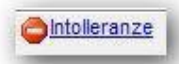

Un automatismo interviene in fase di prescrizione di un farmaco per il quale è stata registrata un'intolleranza, chiedendo conferma prima della stampa con un messaggio analogo al seguente:

| 2 | Presente intolleranza con AMPICILL SUL IBI*1G+500MG/3,2M ! |
|---|------------------------------------------------------------|
| • | Confermi la prescrizione?                                  |
|   |                                                            |
|   |                                                            |

#### Avvertenze

Prescrivendo alcuni farmaci Millewin fornisce delle avvertenze relative alle corrette procedure da mettere in atto per una prescrizione corretta e sicura.

Alcuni esempi:

- Prescrivendo Amiodarone compare un'avvertenza se il paziente non ha eseguito TSH da oltre 6 mesi, prescrivendo Metformina avvisa se il paziente non ha eseguito Emoglobina Glicata da oltre un anno
- I farmaci con dosaggio elevato (esempio Lasix 20CPR 500MG) vengono posti in fondo alla lista dei farmaci prescrivibili ed in caso di selezione compare un avviso con richiesta di conferma.

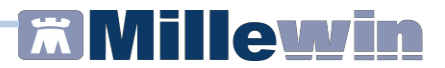

#### Monitoraggio farmaci

Per monitorare l'assunzione di un farmaco, posizionarsi sul nome col cursore del mouse e premere il tasto funzione F2.

Verranno mostrate tutte le prescrizioni del farmaco selezionato in ordine cronologico, conteggiato il totale delle confezioni prescritte e la spesa.

|              |       | Farmaci     |               | n°    | Posologia | E | T  |   | ø |
|--------------|-------|-------------|---------------|-------|-----------|---|----|---|---|
| 19.02.16 📃   | •     | CARDIOA     | SPIRIN*300    | PR C2 | UNADOPO   | В | CD | A |   |
| 15.12.15 📃   | •     | CARDIOA     | SPIRIN*30C    | PR C2 | UNADOPO   | в | CD | A |   |
| 05.10.15 🔲   | •     | CARDIOA     | SPIRIN*30C    | PR C2 | UNADOPO   | В | CD | A |   |
| 22.06.15     | •     | CARDIOA     | SPIRIN*300    | PR C2 | UNADOPO   | В | CD | A |   |
| 21.05.15     | •     | CARDIOA     | SPIRIN*300    | PR C1 | UNADOPO   | В | CD | A |   |
| 15.04.15 📃   | •     | CARDIOA     | SPIRIN*300    | PR C1 | UNADOPO   | В | CD | A |   |
| 16.03.15 📃   | •     | CARDIOA     | SPIRIN*30C    | PR C1 | UNADOPO   | В | CD | A |   |
|              |       |             |               |       |           |   |    |   |   |
|              |       |             |               |       |           |   |    |   |   |
| Yrescrizioni | dal 1 | 6.03.2015 a | ıl 19.02.201( | 5     |           |   |    |   |   |

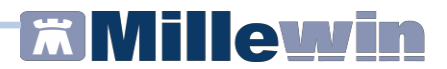

#### Come prescrivere un preparato galenico

Fare clic sul link <u>Galenici</u> per accedere alla Lista Galenici, dove è possibile inserire e memorizzare la composizione dei preparati galenici.

| 🕌 Lista | Galenici                                                                                                    | × |
|---------|----------------------------------------------------------------------------------------------------|---|
|         | <u>Annulla</u>                                                                                                    |   |
| (fr     | 17 alfa estradiolo 30 mg<br>8 metossipsoralene 0.5 mg<br>acctone 5 ml<br>etanolo 95% q.b. a 100 ml<br>glicole propilenico 21 ml<br>melatonina 0.1 gr<br>minoxidil base 4 gr<br>progesterone base 0.5 gr |   |
| Ges     | ione lista galenici<br>Inserisci copiando PA da farmaco                                                                                                    |   |
|         | Inserisci Preparazione Magistrale Elimina                                                                                                    |   |

- Fare clic su *Inserisci Preparazione Magistrale* per inserire la composizione del preparato per poi poterla stampare
- Fare clic su *Inserisci Copiando PA da farmaco* per riprendere il nome esatto del principio attivo da un farmaco
- Per eliminare eventuali preparazioni non più utilizzate, fare clic sul pulsante *Elimina*

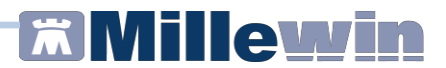

#### Accertamenti e Nomenclatore Tariffario

La lista degli accertamenti di Millewin è quella prevista dal Catalogo Prescrittivo Regionale oppure dal Nomenclatore Tariffario Nazionale, con relative descrizioni e prezzi.

#### Come prescrivere un accertamento

Selezionare il problema per il quale è necessario prescrivere l'accertamento (da *Lista Problemi*) e richiamare la *Tabella accertamenti* premendo Invio sul campo vuoto del riquadro *Accertamenti*.

| o   | Singo | i           | Mostra sinonimi               |                  |        |   |   | Annulla           |
|-----|-------|-------------|-------------------------------|------------------|--------|---|---|-------------------|
| 0   | Grupp | i           | Cerca +8901                   | tutte le branche |        |   | • |                   |
|     | tipo  | Descrizione |                               |                  | prezzo |   | - |                   |
|     | 26    | ANAMNESI    | E VALUTAZIONE, DEFINITE BREVI |                  | 12,91  | ۰ |   | 1                 |
|     | 27    | VISITA ALLI | ERGOLOGICA DI CONTROLLO       |                  | 12,91  | ٠ |   |                   |
|     | 01    | VISITA ANE  | STESIOLOGICA DI CONTROLLO     |                  | 12,91  | ۲ |   | Richiedi e chiudi |
|     | 05    | VISITA ANG  | IOLOGICA DI CONTROLLO         |                  | 12,91  | ٠ | = |                   |
| _   | 26    | VISITA AUD  | IOLOGICA DI CONTROLLO         |                  | 12,91  |   |   | Modifica          |
|     | 02    | VISITA CAR  | DIOLOGICA DI CONTROLLO        |                  | 12,91  |   |   |                   |
|     | 03    | VISITA CAR  | DIOCHIRURGICA DI CONTROLLO    |                  | 12,91  |   |   |                   |
|     | 03    | VISITA CHIR | RURGIA GENERALE DI CONTROLL   | 0                | 12,91  | ٠ |   | Richiedi          |
|     | 04    | VISITA CHIF | RURGIA PLASTICA DI CONTROLLO  | 0                | 12,91  | ٠ |   | Incilieur         |
|     | 03    | VISITA CHIF | RURGIA TORACICA DI CONTROLLO  | 0                | 12,91  |   |   |                   |
|     | 05    | VISITA CHIR | RURGICA VASCOLARE DI CONTRO   | OLLO             | 12,91  | ٠ |   |                   |
| (*) | 28    | V.DIABET    | OLOGICA controllo             |                  | 12,91  |   |   |                   |
|     | 28    | VISITA DIAE | SETOLOGICA DI CONTROLLO       |                  | 12,91  | ۲ |   |                   |
| (*) | 06    | V.DERMA     | TOLOGICA controllo            |                  | 12,91  | ٠ |   |                   |
|     | 06    | VISITA DER  | MATOLOGICA DI CONTROLLO       |                  | 12,91  | ۲ |   |                   |
|     | 26    | VISITA EMA  | TOLOGICA DI CONTROLLO         |                  | 12,91  | ٠ |   |                   |
|     | 09    | VISITA END  | OCRINOLOGICA DI CONTROLLO     |                  | 12,91  | ٠ |   |                   |
| (*) | 10    | V.GASTR     | OENTEROLOGICA controllo       |                  | 12,91  | ٠ |   |                   |
|     | 10    | VISITA GAS  | TROENTEROLOGICA DI CONTROI    | LLO              | 12,91  | ٠ |   |                   |
|     | 26    | ANAMNESI    | E VALUTAZIONE, DEFINITE BREVI | - Consulenza     | 12,91  | ٠ | - |                   |

La ricerca è possibile nelle seguenti modalità:

- Per descrizione
- Per codice
- Per accertamenti singoli o per Gruppi

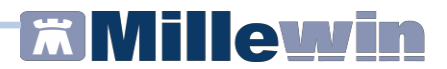

#### Ricerca dell'accertamento per descrizione

- Inserire le lettere iniziali dell'accertamento in modo da ricercare in tabella tutti gli accertamenti che contengono le lettere digitate. E'consigliato, in presenza di Catalogo Prescrittivo Regionale, attivare l'opzione "Mostra sinonimi".
- La selezione, se troppo ampia, può essere ridotta introducendo il nome completo o selezionando in alto a destra il tipo di Branca sul quale fare la ricerca.

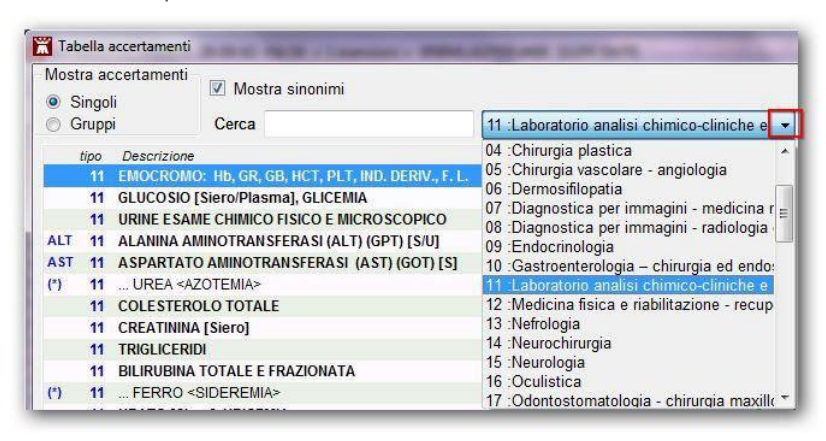

 Una volta individuato e selezionato l'accertamento si può fare clic sul pulsante *Richiedi* senza chiudere la tabella: possono essere così richiesti più accertamenti, uno di seguito all'altro. Gli accertamenti richiesti appaiono in basso a destra della finestra.

Terminata la richiesta plurima fare clic sul pulsante *Chiudi* per chiudere la tabella e procedere successivamente alla stampa.

• Se si desidera prescrivere un solo accertamento fare clic sul pulsante *Richiedi e Chiudi* per procedere successivamente alla stampa.

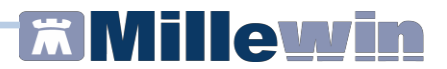

#### Ricerca dell'accertamento per codice

• Digitare il segno + e di seguito il codice dell'accertamento, meglio se completo

#### Ricerca per Gruppi di accertamenti

• Selezionare l'opzione *Gruppi* in alto a sinistra, oppure inserire un punto (.) nella casella *Cerca*. Vegono così mostrati i Gruppi di accertamenti sulla sinistra e la composizione del gruppo selezionato sulla destra.

L'ordine dei gruppi è contestuale all'eventuale problema selezionato nella visita del paziente.

• E' possibile, prima della prescrizione modificarne la composizione selezionando o deselezionando uno o più elementi inserendo o togliendo il segno di spunta.

| Mostra accertamenti<br>Singoli<br>Gruppi | Mostra Cerca . | sino | nimi                                          | Annulla           |
|------------------------------------------|----------------|------|-----------------------------------------------|-------------------|
| Gruppi di accertamenti                   |                | *    | Accertamento                                  |                   |
|                                          |                | E .  | ASPARTATO AMINOTRANSFERASI<br>(AST) (GOT) [S] |                   |
| DONAZIONE SANGUE                         |                | Is   | BILIRUBINA TOTALE                             | Richiedi e chiudi |
| BASE                                     |                |      | PROTEINE (ELETTROFORE SI DELLE) [S]           |                   |
| DIABETE M.                               |                |      |                                               |                   |
| DISLIPIDEMIE PROFILO                     |                |      | (gamma GT) [S/U]                              |                   |
| 13 DIABETE MELLITO                       |                | E    | VIRUS EPATITE B [HBV] ANTIGENE                |                   |
| 31 IPERTENSIONE A.                       |                |      | HBsAg                                         |                   |
| GRAVIDANZA 33-37                         |                | E    | VIRUS EPATITE C [HCV] ANTICORPI               |                   |
| ΕΡΑΤΟΡΑΤΙΑ                               |                | 8    | ALANINA AMINOTRANSFERASI (ALT)                |                   |
| GRAVIDANZA 28-32                         |                | I    | TEMPO DI PROTROMBINA (PT), INR                |                   |
| GRAVIDANZA INIZIO                        |                | Ī    | FIBRINOGENO FUNZIONALE                        |                   |
| MARKERS EPATITE                          |                |      |                                               |                   |

• Per prescrivere gli elementi selezionati fare clic sul pulsante *Richiedi e chiudi*. Gli accertamenti saranno pronti per essere stampati.

# **Millewin**

# Facilitare la ricerca inserendo i codici mnemonici

Per velocizzare la ricerca degli esami prescritti più di frequente è possibile attribuire un codice mnemonico:

- Selezionare l'accertamento in tabella e fare clic sul link <u>Modifica</u> presente sulla destra
- Inserire un breve codice di massimo tre caratteri (es. GLI per Glicemia, CT per Colesterolo Totale..)
- Confermare facendo clic su OK

Sarà possibile ricercare l'accertamento inserendo in tabella il codice mnemonico, ma per una prescrizione ancora più rapida è possibile scrivere il codice nel campo vuoto del riquadro accertamenti e premere *Invio* senza dover aprire la tabella.

# Come effettuare la stampa degli accertamenti prescritti

Una volta prescritti, gli accertamenti appaiono in colore rosso, pronti per essere stampati. Per procedere alla stampa vera e propria utilizzare il tasto funzione *F5* oppure fare clic sull'icona della stampante.

 In presenza di esenzioni attive e codificate in cartella, interverrà il controllo del MAC – Modulo Automatismi e Calcoli per la corretta attribuzione dell'esenzione.

| crizione Esenz |                |  |      |
|----------------|----------------|--|------|
| CTIZIONO LOCIZ | ione applicata |  | <br> |

Se ritenuto necessario è possibile cambiare l'esenzione proposta premendo il pulsante *Cambia* e scegliendo tra *Non esente* o una delle altre esenzioni attive registrate in cartella.

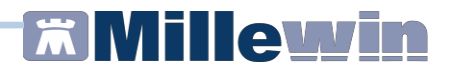

- A questo punto verrà richiesto l'inserimento di alcuni dati a completamento della prescrizione:
  - ✓ Quesito diagnostico
  - Motivo
  - Livello di urgenza
  - ✓ Tipo di prelievo

| Dati per stampa impegnativa                                               | A CARDINA PRIME IN 78 Land? MIRES | ×            |
|---------------------------------------------------------------------------|-----------------------------------|--------------|
| GLUCOSIO [Siero/Plasma], GLICEMIA<br>ESENZIONE ASSEGNATA: Diabete mellito | Stampa                            | ]            |
| Quesito diagnostico                                                       |                                   |              |
|                                                                           | Cancella Metti in lista           | Mostra Lista |
| Motivo                                                                    |                                   |              |
| DIABETE MELLITO TIPO 2                                                    | Cancella Metti in lista           | Mostra Lista |
| Livello urgenza                                                           |                                   |              |
| Programmata                                                               | •                                 |              |
| Tipo prelievo:                                                            |                                   |              |

- Nel campo Motivo viene riportato in automatico il problema selezionato al momento della prescrizione se attivata l'opzione "Motivo accertamenti: copiare descrizione solo se su problema" da Medico ⇒ Opzioni ⇒ Stampe; altrimenti, se non è stato selezionato un problema, viene riportata la voce "Accertamenti"
- E'possibile creare le liste personali di Motivi e Quesiti da riprendere in qualsiasi momento e da rendere disponibili anche ad eventuali collaboratori utilizzando i relativi link <u>Metti in lista/Mostra Lista e Cancella</u>.
- Fare clic sul pulsante *Stampa* per stampare la ricetta.

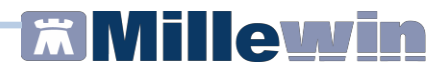

## Come registrare le risposte degli accertamenti

Per inserire il risultato ad un accertamento precedentemente prescritto fare doppio clic sul campo **Risultato** o su (*Referto*) per aprire la finestra *Accertamento esteso*.

E' possibile inserire le seguenti informazioni:

- Risultato: inserire il valore numerico.
- Referto/Note: inserire il referto testuale o eventuali annotazioni
- ✓ **Data esecuzione**: indicare l'effettiva data di esecuzione, che verrà visualizzata anche nella lista accertamenti
- ✓ Allegati: allegare un referto al singolo esame
- ✓ **Valutazione**: normale-patologico-non valutato (pallino colorato)
- ✓ Valori normali **e** unità di misura
- ✓ Giorni di **ripetizione** (clic su "Pianificazione prossime scadenze")

| LANINA ANINO TRANSFERASI (ALT) (OFT) |                            | Annull                     | a OK     |
|--------------------------------------|----------------------------|----------------------------|----------|
| Normale V T info                     | Richiesto il<br>29.03.2015 | Data esecuzione 29.03.2015 | Allegati |
| 23 9-45                              | Normalità 10-40            | U. di misi                 | ura U/I  |
| Referto/Note                         | Pianificazione prossi      | ime scadenze               |          |

Da questa finestra è possibile inoltre visualizzare la data ed il risultato della precedente prescrizione dello stesso accertamento e quante volte è stato prescritto.

Inserendo il flag su Info, si aggiunge l'accertamento alle info essenziali se si ritiene importante evidenziarlo.

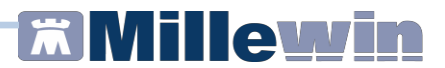

#### Risposte guidate di accertamenti

Per alcuni accertamenti è previsto l'inserimento di una risposta guidata, che facilita l'inserimento codificato dei dati ed il successivo monitoraggio degli stessi.

Gli accertamenti sui quali è stata inserita la risposta guidata sono molti, tra questi troviamo ECG, URINE esame completo, EMOCROMO+FORMULA, FUMO, FECI SANGUE OCCULTO, COLONSCOPIA, MAMMOGRAFIA BILATERALE, PAP TEST, ALCOOL, ecc.

#### NOTA!

Per inserire rapidamente i valori numerici di più esami, posizionarsi sul campo risultato, scrivere il valore e spostarsi poi nel campo sottostante o sovrastante con VII (frecce verticali).

# Acquisizione immagini - Allegati

Millewin consente di acquisire allegati che possono essere associati al paziente o, se necessario, al singolo accertamento.

Configurazione iniziale:

- Dalla cartella clinica del paziente cliccare sul link
- Fare clic su Impostazioni
- Indicare il percorso della *Cartella di destinazione* (dove verranno memorizzati tutti gli allegati)

,⊚ Allegati

- Indicare i percorsi delle Cartelle di Ricerca (dove verranno ricercate le immagini nel momento in cui si apre l'allegato per visualizzarlo)
- Scegliere dalla lista il dispositivo predefinito per l'acquisizione e fare clic su *Imposta*
- Stabilire il formato di default per le immagini acquisite
- Fare clic su *Ok* per memorizzare le impostazioni

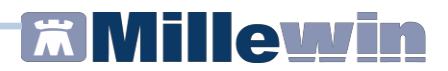

# Allegati del paziente

Dalla cartella clinica del paziente fare clic sul link

La finestra mostrerà gli eventuali allegati già presenti per il paziente:

- ✓ Selezionare l'allegato desiderato e fare clic su Apri per visualizzarlo
- ✓ Selezionare l'allegato che si desidera eventualmente eliminare e fare clic su Elimina
- ✓ Fare clic su **Aggiungi allegato** per inserire un nuovo allegato, che verrà associato al paziente ed aggiunto all'elenco con data di acquisizione, con il testo "ALLEGATO AL PAZIENTE"

| 09/11/16 | ALLEGATO AL PAZIENTE                                                          | el paziente                    | Apri    |
|----------|-------------------------------------------------------------------------------|--------------------------------|---------|
| 04/10/15 | ACCERTAMENTO:<br>ELETTROCARDIOGRAMMA                                          |                                | Арп     |
| 11/05/15 | ACCERTAMENTO: V.ORTOPEDICA                                                    |                                | Elimina |
| 05/05/15 | ACCERTAMENTO: RX GINOCCHIO SN                                                 | Eseguita presso ospedale -Nota | L       |
| 07/03/15 | ACCERTAMENTO: V.ORTOPEDICA                                                    |                                |         |
| 13/01/15 | ACCERTAMENTO: RICOVERO ORDINARIO<br>C/O STRUTTURA ACCREDITATA CON SSN<br>PER: | Allegato ad accertamento       | Chiudi  |
| 12/11/14 | ACCERTAMENTO: ECOCOLORDOPPLER<br>CARDIACA                                     |                                | cindu   |

# Allegati del paziente associati ad accertamenti

E'possibile associare un allegato ad uno specifico accertamento del paziente, funzione molto utile per acquisire i referti.

- Fare clic sul campo a sinistra dell'accertamento oppure fare clic sul pulsante Allegati presente nella finestra Accertamento esteso (attivabile dal campo *Risultato* o dal campo *Referto*)
- Procedere all'acquisizione dell'immagine da scanner tramite il • pulsante Scanner o associare un documento già scansionato tramite il pulsante Da file
- Nel campo Nota è possibile aggiungere una breve annotazione che rimarrà legata al referto appena acquisito e che verrà mostrata nell'elenco generale degli allegati del paziente insieme "ACCERTAMENTO: al testo alla data ed nome dell'accertamento".

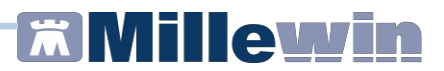

# I simboli in Lista accertamenti

| Accertamenti | Pressione       | Certificati | Esenz.                     | Intol | leranze   |     | ٩    | Allega | ti |   |
|--------------|-----------------|-------------|----------------------------|-------|-----------|-----|------|--------|----|---|
|              | Accertame       | enti (+)    |                            |       | Risultato | 20  | N    | ETip   | s  |   |
| 09.11.16     | 1               |             |                            |       |           |     |      |        |    |   |
| 14.10.15     | ♦ URINE E       | SAME CHI    | MICO FISICO E MICROSCOPICO |       | fuori nor | r 🔴 |      | 11     | A  | 1 |
| 07.11.16     | ♦ ELETTR        | OCARDIO     | RAMMA                      |       |           |     |      | 02     | A  |   |
| 18.02.16     | <b>♦</b> CIRCON | FERENZA V   | ITA                        |       | 120       |     |      | EO     | N  |   |
|              | <b>♦</b> EUMO   |             |                            |       | х.        |     |      | ST     | N  |   |
| 04.10.15     | ♦ELETTR         | OCARDIO     | RAMMA                      |       | S         |     |      | 02     | A  |   |
| 04.05.15     | CALCIO          |             |                            |       | 10,80     | -   | 8.40 | BL     | A  |   |
| F            | FIBRING         | OGENO       |                            |       | 485       |     |      | BL     | A  |   |
|              | COLEST          | EROLO TO    | TALE                       |       | 217       |     | 130- | BL     | A  |   |
| (T)          | + TRIGLIC       | ERIDI       |                            |       | 102       |     |      | BL     | A  |   |

 Bottone giallo che precede il nome dell'accertamento indica che è stata programmata una ripetizione per quell'esame e che la data prevista è stata superata.

- ✓ Bottone azzurro che precede il nome dell'accertamento indica che è in attesa di risultato.
- Il simbolo Losanga che precede il nome dell'accertamento indica che la prescrizione è correlata al problema selezionato in questo momento (se il colore del simbolo è azzurro indica la presenza di un allegato).
- Il simbolo di un pallino marrone che precede il nome dell'accertamento indica che la prescrizione è correlata ad un problema, ma non a quello selezionato in questo momento (se il colore del simbolo è azzurro indica la presenza di un allegato).

Sulla destra dei nomi degli esami ci sono alune colonne:

- *Risultato*: viene qui riportato il risultato numerico dell'esame o una sigla che indica la presenza di una risposta guidata (es. FUMO).
- *Referto*: se in questa colonna è presente l'icona di un foglietto, significa che è presente per questo esame un referto di tipo testo (referto/Note).

# **Millewin**

- ✓ Valutazione: se presente un pallino rosso significa che il risultato dell'esame è stato valutato come patologico, se presente un pallino verde significa invece che il risultato dell'esame è stato valutato come normale.
- Colonna N (norma): riporta gli eventuali valori normali per quell'accertamento.
- ✓ Colonna E (esenzione): riporta l'esenzione applicata.
- ✓ Tipo: riporta il tipo dell' accertamento (la branca).

# Come richiedere medicazioni, fisioterapia - Le richieste

Fisioterapia, piccoli interventi chirurgici, materiale di medicazione, ausili si prescrivono posizionandosi sul riquadro *Richieste* (in alto a destra) o utilizzando la combinazione di tasti ALT + R.

# Origine spesa – indicare che l'accertamento è stato suggerito

La funzione si richiama selezionando l'accertamento col tasto destro del mouse e la voce *Origine Spesa* oppure premendo la combinazione dei tasti Ctrl+O.

Selezionare l'opzione Suggerito per segnalare che l'accertamento è stato suggerito da specialisti o strutture esterne e per marcare la relativa casella sulla ricetta.

Attivando l'opzione "Copiando una prescrizione conserva lo stato di Suggerito" da Medico  $\Rightarrow$  Opzioni  $\Rightarrow$  folder Generali  $\Rightarrow$  Operatività, viene mantenuta l'origine spesa quando una prescrizione stampata in precedenza come suggerita viene ripetuta.

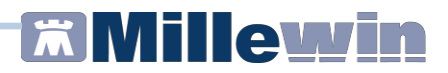

# Monitoraggio accertamenti

La funzione di monitoraggio consente di controllare l'andamento dele prescrizioni di accertamenti ed i relativi referti.

- Posizionarsi sull'accertamento da monitorare
- Premere l'icona del monitoraggio o il tasto funzione F2 •
- Verranno mostrate tutte le prescrizioni dell'accertamento selezionato in ordine cronologico con gli eventuali risultati registrati

| Mostra tutte le branch                                                        | ie               |                               | eseguiti dal                                              | 10/07/2013 | solo <u>s</u> elezionati                                               | Chiudi         |
|-------------------------------------------------------------------------------|------------------|-------------------------------|-----------------------------------------------------------|------------|------------------------------------------------------------------------|----------------|
| 3 Branca L<br>1 Laboratorio analis<br>chimico-cliniche e<br>microbiologiche - | si 11<br>e       | •                             | al                                                        | 23/02/2016 | solo con <u>r</u> isultato<br>solo fuori norma<br>solo Info essenziali |                |
|                                                                               |                  |                               |                                                           |            |                                                                        |                |
| 🔲 Seleziona tutti                                                             | Azioni sui sele  | zionati: 🚘                    | F2 Timeline Stampa                                        |            | 📃 Mostra ref                                                           | erti completi  |
| Seleziona tutti           2016 23 Feb                                         | Azioni sui sele. | zionati: 🔚                    | <u>F2 Timeline</u> <u>Stampa</u><br>175 (*)               |            | Mostra ref                                                             | erti completi  |
| <ul> <li>Seleziona tutti</li> <li>2016 23 Feb</li> <li>2015 18 Feb</li> </ul> | Azioni sui sele: | zionati: E                    | <u>F2 Timeline</u> <u>Stampa</u><br>175 (*)<br>153        |            | Mostra ref<br>Apri<br>Apri                                             | erti completi  |
| Seleziona tutti<br>2016 23 Feb • 7<br>2015 18 Feb 7<br>2014 12 Set 7          | Azioni sui sele: | zionati:<br>LDL<br>OLO<br>OLO | <u>F2 Timeline</u> <u>Stampa</u><br>175 (*)<br>153<br>191 |            | Mostra ref<br>Apri<br>Apri<br>Apri<br>Apri                             | ierti completi |

Dalla finestra del monitoraggio è possibile poi apportare delle modifiche alla visualizzazione tramite gli appositi filtri (solo con risultato, solo fuori norma, variare il periodo, selezionare solo gli esami della stessa branca...).

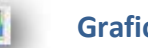

# Grafici

La procedura permette di seguire nel tempo l'andamento di accertamenti con risultato numerico. È possibile visualizzare l'andamento di un singolo accertamento, fino ad un massimo di 6 accertamenti.

Nel grafico appare la linea di tendenza e, per alcuni accertamenti, le linee di demarcazione dei valori normali.

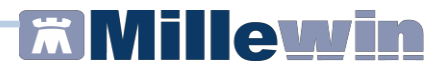

#### Come registrare una prestazione incentivante

Dalla cartella clinica del paziente, per inserire una prestazione incentivante, fare clic sull' icona mostrata di seguito o premere la combinazione di tasti ALT + K

| Prestazi                               | oni incentivanti           |               | ×                                                                                                    |
|----------------------------------------|----------------------------|---------------|----------------------------------------------------------------------------------------------------|
| Prestazi<br>Tutte<br>ADI<br>ADP<br>Con | oni<br>9<br>Autorizzazione |               | Autorizzazioni<br>Apri elenco pazienti con Autorizzazioni<br>inicicio Aerosol<br>Dal 1111/12016 Al 11101/2017<br>N* 222666 Prot |
| Data                                   | Prestazione                | Tipo Diagnosi | Note                                                                                                    |
| 11.11.2016                             |                            |               |                                                                                                    |
| 11/11/16                               | CICLO AEROSOL: X SEDUT *   | R             |                                                                                                    |
| 03/04/16                               | MEDICAZIONE: 1° MEDIC.     | R             |                                                                                                    |
| 07/01/16                               | TAMP, FARINGEO X ES, BAT   | R             |                                                                                                    |

- Selezionare il tipo di prestazione
- Fare doppio clic sul campo vuoto *Prestazione* e scegliere dalla tabella quella desiderata
- Per le prestazioni che richiedono l'autorizzazione apparirà in automatico la richiesta di inserimento del periodo, numero, protocollo e note

#### NOTA!

La stampa del riepilogo delle prestazioni si effettua da Mille Utilità  $\Rightarrow$  Stampe  $\Rightarrow$  Prestazioni

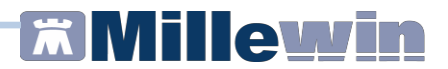

#### Come registrare un vaccino

Dalla cartella clinica del paziente, per inserire un vaccino posizionarsi sul riquadro *Vaccini* (in alto a destra) o utilizzare la combinazione di tasti ALT + V.

- Inserire le lettere iniziali del nome del vaccino e premere invio, oppure fare doppio clic sul campo vuoto per aprire la tabella dei vaccini
- Selezionare il vaccino desiderato e confermare con OK

| NFLUENZA SCADE                                          | ENZA 19/11/2016                              |                                         | Salva<br>Stampa             |
|---------------------------------------------------------|----------------------------------------------|-----------------------------------------|-----------------------------|
| accinazione                                             |                                              |                                         | Annulla                     |
| Data: 14/11/2016                                        | Chio Soggetti di età pari o superiore a 65 a | L © Esegui<br>© Esegui                  | to a domicilic<br>to in RSA |
| lote:                                                   |                                              | Medico responsabile:<br>Non specificato | •                           |
| <mark>accino utilizzato</mark><br>Cambia vaccino FLUARI | X TETRA*10SIR 0,5ML16-17                     | J07BB02                                 |                             |

- Compilare le informazioni aggiuntive: data di vaccinazione, categoria di rischio se prevista, siero utilizzato con lotto e scadenza.
- Indicare se il vaccino è stato somministrato in ambulatorio (in office), a casa del paziente oppure in RSA ed il medico responsabile
- Fare clic su Stampa per stampare la certificazione di avvenuta vaccinazione, che verrà poi archiviata tra i certificati
- Fare clic su Salva per registrare il vaccino in cartella

# **Millewin**

Per i vaccini che prevedono un richiamo, dopo aver memorizzato il vaccino somministrato, viene automaticamente inserita una scadenza, evidenziata in colore azzurro. Se la data della scadenza è stata superata, viene mostrato un pallino di colore giallo ad evidenziare la vaccinazione scaduta.

| Terapie  | Richieste | 💛 Vaccini | consigli | mBds       | 00 9  | Scadenze |
|----------|-----------|-----------|----------|------------|-------|----------|
| Scadenz  | a Vacci   | no        | Rick     | Data       | Note  |          |
|          |           |           |          | 00.00.000  | )     |          |
| 04/11/15 | INFL      | UENZA     |          | 00.00.000  | ) cat |          |
|          | INFL      | UENZA     |          | 04.11.2014 | 1     | E        |

Le scadenze delle vaccinazioni vengono evidenziate inoltre in lista pazienti quando il paziente o un suo familiare è selezionato.

#### NOTA!

I vaccini che prevedono un preciso numero di richiami, si ricercano nella tabella vaccini con il nome seguito dal numero del richiamo (es. TETANO 2 è il secondo richiamo del vaccino TETANO).

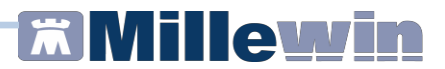

#### Le scadenze del paziente – finestra di Pianificazione

Dalla cartella del paziente fare clic sul link **Scadenze** posto in alto a destra, oppure premere la combinazione di tasti **Alt + H** per accedere alla finestra di *Pianificazione*, dove vengono riassunte tutte le scadenze del paziente e dove è possibile inserire avvisi importanti da visualizzare all'ingresso della cartella del paziente.

| Flash 👿 Awi                       | sa alla visita del paziente<br>jistrare in cartella                                                                                        | *                                   | <u>mostra</u> Un farmaco in Piane<br>Nessuna Autorizzazione Adi<br>presente<br><u>mostra</u> Un vaccino pianifica<br>Nessuna scadenza presente<br><u>mostra</u> Un awiso attivato<br><u>mostra</u> ●Impegni scaduti di fi | o/Registro<br>ecc <u>inserisci</u><br>ito<br><u>inserisci</u><br>amiliari | Chiudi                                                |
|-----------------------------------|----------------------------------------------------------------------------------------------------|-------------------------------------|----------------------------------------------------------------------------------------------------|---------------------------------------------------------------------------|-------------------------------------------------------|
|                                   |                                                                                                    |                                     |                                                                                                    |                                                                           |                                                       |
| Accertamenti o<br>Richiedi i sele | on scadenze generate da: Tutte (r<br>zionati) 🔚 <u>Timeline</u> <u>Promemori</u>                                                           | oersonali + p<br>ia scadenze        | odt + protocolli) - [                                                                                                    | Raggruppa Raggiu                                                          | 🛛 Esami 📝 Schedengi scadenza                          |
| Accertamenti o<br>Richiedi i sele | con scadenze generate da: Tutte (p<br>zionati Timeline Promemori<br>Accertamento                                                           | oersonali + p<br>ia scadenzo        | odt + protocolli)     Prospetto farmaci continuativi Stato                                                                                                    | V Raggruppa                                                               | 7 Esami 🔽 Schedengi scadenza                          |
| Accertamenti o<br>Richiedi i sele | ion scadenze generate da: Tutte (p<br>zionati) Timeline Promemori<br>Accertamento<br>URINE ESAME CHIMICO FISIC<br>MICROSCOPICO             | oersonali + p<br>ia scadenze<br>O E | e Prospetto farmaci continuativi<br>Stato<br>scaduto da un anno e un<br>mese                                                                                                    | Raggruppa Aggiu                                                           | Esami Z Schedangi scadenza                            |
| Accertamenti o<br>Richiedi i sele | aon scadenze generate da: Tutte (r<br>zonati) Tutte (r<br>Accertamento<br>URINE ESAME CHIMICO FISIC<br>MICROSCOPICO<br>Pressione sanguigna | oersonali + p<br>ia scadenze<br>O E | e Prospetto farmaci continuativi<br>Stato<br>scaduto da un anno e un<br>mese<br>scaduto da 7 mesi                                                                                                    | Raggruppa Aggiu<br>Aggiu<br>ogni 2 mesi<br>ogni 6 mesi                    | Z Esami ♥ Schedringi scadenza<br>modifica<br>modifica |

La parte centrale della finestra elenca le scadenze di accertamenti, esami obiettivi, misurazioni di pressione ed il medico può utilizzare le seguenti funzioni:

 Scegliere quali accertamenti con scadenze mostrare dal menu a tendina come mostrato nell'immagine seguente:

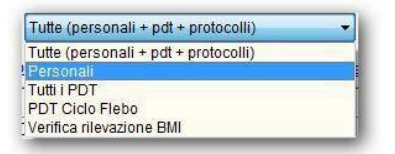

 Clic su <u>compila</u> per le schede scadute o mai compilate per compilare la scheda relativa (es. per la "Pressione sanguigna" si attiva la maschera per l'inserimento dei valori pressori)

# **Millewin**

- Selezionare gli accertamenti scaduti inserendo il segno di spunta sulla sinistra e prescriverli tramite il pulsante "*Richiedi i selezionati"*. Chiudendo la finestra di *Pianificazione* gli accertamenti richiesti sono pronti per la stampa
- Inserire una nuova scadenza facendo clic sul pulsante "Aggiungi scadenza". Si aprirà la tabella da cui selezionare l'accertamento ed in seguito verrà richiesto di impostare la futura data di scadenza o la periodicità.
- Variare la ripetizione dell'accertamento facendo clic sul link modifica.

Visualizzare e stampare gli esami da eseguire nei prossimi giorni, facendo clic sul link <u>Promemoria scadenze</u>. E' possibile variare l'intervallo temporale e visualizzare il nuovo promemoria.

| Promemoria pro        | ssimi esami    |        | -        |       |             |                        |             | X      |
|-----------------------|----------------|--------|----------|-------|-------------|------------------------|-------------|--------|
| Elenca scadenz        | e dei prossimi | 0      | anni e   | 6     | mesi        | Aggioma                | Stampa      | Chiudi |
|                       | Atten          | zione: | non sono | elenc | ate le atti | vità già scadute in da | ta odierna. |        |
| 2017                  |                |        |          |       |             |                        |             |        |
| Gennaio<br>10 Martedi | Eseguire: URI  | VE ES  |          | MICO  | FISICO E    | MICROSCOPICO           |             |        |
|                       |                |        |          |       |             |                        |             |        |

- Visualizzare se presenti o inserire le scadenze di farmaci con piano terapeutico
- Visualizzare se presenti o inserire le scadenze di autorizzazioni ADI
- ✓ Visualizzare se presenti o inserire le *scadenze di vaccinazioni*
- Visualizzare se presenti o inserire le scadenze dei familiari del paziente
- ✓ Visualizzare se presenti o inserire brevi promemoria, chiamati Avvisi, che verranno mostrati a video all'ingresso nella cartella del paziente
- Inserire un testo libero relativo al paziente, il Flash, da poter mostrare all'ingresso in cartella del paziente selezionando l'opzione "Avvisa alla visita del paziente".

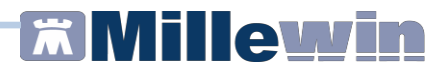

#### Come stampare una fattura ad un paziente

Dalla cartella clinica del paziente, per stampare una fattura richiamare il menu *Stampa -> Fatture.* 

Sono a disposizione del medico alcuni modelli di fattura sia in formato A4 che in formato A5, con iva, senza iva e con ritenuta. Prima di procedere all'emissione della fattura sono necessarie alcune impostazioni preliminari: personalizzazione dell'intestazione, del percorso di archiviazione e del numero di fattura.

#### Personalizzazione dell'intestazione

L'intestazione della fattura riporta di default i dati che il medico ha inserito in *Medico -> Dati personali,* ma è possibile anche creare un'intestazione personalizzata per le fatture:

• Fare clic sul pulsante *Intestazione*.. presente sul lato destro della finestra

|                                                    | Intestazione |               |
|----------------------------------------------------|--------------|---------------|
| Usa Intestazione                                   |              | Timbro Chiudi |
| Dr. ALFA                                           |              | [✔] Evidenzia |
| Medico chirurgo                                    |              | Evidenzia     |
| Specialista in Malattie dell'apparato respiratorio |              | Evidenzia     |
|                                                    |              | Evidenzia     |
| Via Porta Romana 14, Alessandria                   |              | Evidenzia     |
| Via Roma 256, Alessandria                          |              | Evidenzia     |
| Tel. 00000000                                      |              | Evidenzia     |
|                                                    |              | Evidenzia     |
| P.NA                                               |              | Evidenzia     |
|                                                    |              | Evidenzia     |
|                                                    |              |               |

- Compilare le righe con i propri dati personali
- Selezionare la checkbox *Evidenzia* per mettere in grassetto la riga corrispondente
- Selezionare *Usa intestazione* per inserire l'intestazione nelle fatture
- Fare clic su *Chiudi* per salvare e tornare alla finestra principale. E'possibile anche deselezionare l'opzione per non usare temporaneamente l'intestazione personalizzata pur mantendola in memoria.

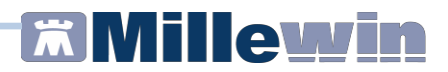

## Archiviazione delle fatture

E' essenziale indicare il percorso in cui archiviare le fatture:

- Scegliere un modello di fattura dall'elenco
- Fare clic su Salva in...
- Indicare il percorso di archiviazione per la postazione in uso

#### **ATTENZIONE!**

Una volta emessa, la fattura verrà archiviata automaticamente nel percorso indicato, in una cartella contraddistinta dal codice fiscale del medico e le verrà assegnato un nome che riporta numero fattura, data e codice fiscale del paziente

(es. "Fattura 1 2015-01-20 SSRMRA45R50F839E.pdf")

In caso di utilizzo della stessa postazione da parte di più utenti, il percorso principale di archiviazione delle fatture sarà lo stesso per tutti, ma al suo interno verrà creata una sottocartella per ciascun utente.

#### Impostazione del numero di fattura

Inserire la prima volta il numero di fattura da cui partire, compreso eventualmente il sezionale. Il contatore incrementerà il numero per le fatture successive man mano che verranno emesse.

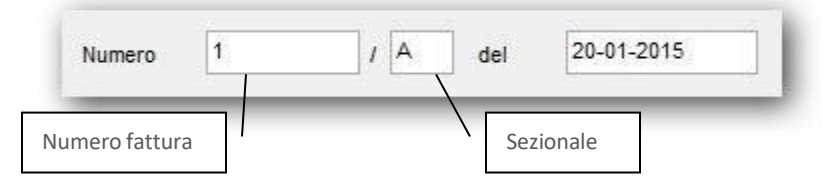

In caso di modifica successiva alla prima del numero di fattura, apparirà a video un messaggio di richiesta di conferma.

|              | Numer                 | atore cambiato                 |              |
|--------------|-----------------------|--------------------------------|--------------|
| Hai modifica | ato il numeratore del | la fattura, devo salvare il nu | uovo valore? |
|              |                       |                                |              |

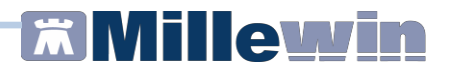

#### Emissione di una fattura

Per emettere una fattura per un paziente richiamare il menu *Stampa -> Fatture* 

- Scegliere il tipo di fattura relativo alla prestazione erogata
- Scegliere dal menu a tendina il tipo di certificazione (se la certificazione che vogliamo emettere non fosse compresa nell'elenco, scegliere la riga vuota dal menu a tendina ed inserire il testo nel campo Nota)

|                                   | e per invalidità civile e benefici legge 104 🗸 🗸                                                                                                    |                                                                                    |
|-----------------------------------|----------------------------------------------------------------------------------------------------|------------------------------------------------------------------------------------|
| ertificazion                      | e per invalidità civile                                                                                                    |                                                                                    |
| ertificazion                      | e per benefici legge 104                                                                                                    |                                                                                    |
| ertificazion                      | e per invalidità civile e benefici legge 104                                                                                                    |                                                                                    |
| ertificazion                      | e per pensione Inps-SS3                                                                                                    |                                                                                    |
| ertificazion                      | e per causa di servizio                                                                                                    |                                                                                    |
| ertificazion                      | e per delega pensione                                                                                                    |                                                                                    |
| artificazion                      | e per compagnie assicurative                                                                                                    |                                                                                    |
| runcazion                         | e per divetificate assessa is tribusele                                                                                                    |                                                                                    |
| stuncazion                        | e per giusinicala assenza in indunale<br>a per idopatà evoluimento generica attività lavorativa                                                                                                    |                                                                                    |
| stuncazion                        | e per luoneita svoigimento generica attivita lavorativa                                                                                                    |                                                                                    |
|                                   |                                                                                                    |                                                                                    |
| Fattura                           | And the second division of the second division of the second divisio | - 0 <u>- ×</u>                                                                     |
| 4                                 |                                                                                                    |                                                                                    |
|                                   |                                                                                                    |                                                                                    |
| Fattura                           | Percella compresa iva 44                                                                                                    | Fai fattura                                                                        |
| Fattura                           | Parcella_compresa_iva_A4                                                                                                    | Fai fattura<br>Anteprima                                                           |
| Fattura<br>Salva in:              | Parcella_compresa_Iva_A4   C\Fature_Medico                                                                                                    | Fai fattura<br>Anteprima                                                           |
| Fattura<br>Salva in:              | Parcella_compresa_iva_A4   CVFature_Medico Aggingi ai preferiti                                                                                                    | Fai fattura Anteprima Intestazione                                                 |
| Fattura<br>Salva in:              | Parcella_compresa_iva_A4  CVature_Medico Aggiungi ai preferiti                                                                                                    | Fai fattura<br>Anteprima<br>Intestazione<br>Esci                                   |
| Fattura<br>Salva in:              | Parcella_compresa_iva_A4   CVrature_Medico  Aggiung al preferit                                                                                                    | Fai fattura<br>Anteprima<br>Intestazione<br>Esci<br>Usa residenza                  |
| Fattura<br>Salva in:              | Percella_compresa_iva_A4         •           C:Vfature_Medico         •           Aggungi ai prefenti         •           Numero         14         /         del         15-11-2016                                                                                                    | Fai fattura<br>Anteprima<br>Intestazione<br>Esci<br>Usa resklenza<br>Usa domicilio |
| Fattura<br>Salva in:              | Parcella_comprese_tva_A4  CVFature_Medico Aggiungi ai preferiti Numero 14 / del 15-11-2016                                                                                                    | Fai fattura<br>Anteprima<br>Intestazione<br>Esci<br>Usa residenza<br>Usa domicilo  |
| Fattura<br>Salva in:<br>Preferiti | Parcella_compresa_iva_A4  CVrature_Medico Aggung al preferit  Numero 14 / del 15-11-2016                                                                                                    | Fai fattura<br>Anteprima<br>Intestazione<br>Esci<br>Usa residenza<br>Usa domicilio |
| Fattura<br>Salva in:<br>Preferiti | Percella_compresa_iva_A4  C:Vfature_Medico  Aggungi ai prefert8  Numero 14 / del 15-11-2016  Moto                                                                                                    | Fai fattura<br>Anteprima<br>Intestazione<br>Esci<br>Usa residenza<br>Usa donicilio |
| Fattura<br>Salva in:              | Parcella_compresa_iva_A4  C:V=ature_Medico  Aggiungi ai pretenti  Numero 14  Certificazione per XXXXXXX  Nota Certificazione per XXXXXXXXX                                                                                                    | Fai fattura<br>Anteprima<br>Intestazione<br>Esci<br>Usa resdenza<br>Usa domicilio  |
| Fattura<br>Salva in:              | Percella_compresa_iva_A4  C:VFature_Medico Aggung ai preferiti Numero 14 / del 15-11-2016  Nota Certificazione per X000000X                                                                                                    | Fal fattura<br>Anteprima<br>Intestazione<br>Esci<br>Usa residenza<br>Usa domicilio |

- Riempire i campi: Totale o Imponibile ed aliquota
- Per stampare sulla fattura la scritta Pagato, selezionare Saldata
- Se il paziente acconsente all'invio dei dati per il Mod. 730 precompilato, spuntare la casella "Consenso 730". In questo caso verrà riportato sulla fattura stessa il consenso espresso dal paziente.
- In caso di mancato consenso all'invio da parte del paziente, togliere il segno di spunta dalla casella "Consenso 730". In questo caso verrà riportato sulla fattura stessa il negato consenso espresso dal paziente.

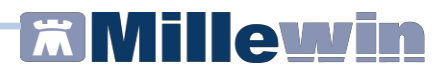

#### ATTENZIONE!

Se è stata selezionata la casella "Consenso 730", la fattura emessa verrà archiviata anche in formato XML in una sottocartella chiamata export730, pronta per essere trasmessa al MEF tramite il programma *Invio Spese Sanitarie*.

Il percorso in cui verranno salvati gli XML sarà quindi quello impostato nel campo Salva in..., nella sottocartella export730\codice\_fiscale\_medico

#### ATTENZIONE!

Nel modello *Parcella\_con\_ritenuta* occorre inoltre indicare gli estremi del cliente, la *Prestazione* e spuntare eventualmente *Ritenuta d'acconto* 

• Fare clic sul pulsante Anteprima presente sulla destra per produrre un'anteprima di stampa

#### ATTENZIONE!

Non stampare la fattura dall'anteprima, in quanto non verrebbe archiviata correttamente la fattura

• Per procedere all'emissione della fattura cliccare su *Fai fattura*, presente in alto a destra. La fattura verrà archiviata automaticamente nel percorso stabilito e nel folder Certificati, presente all'interno della cartella del paziente, con descrizione Fattura.

| Accertamenti | Pressione    | Certificati | Esenz.    |        | <u>Intolleranze</u> | Allega |
|--------------|--------------|-------------|-----------|--------|---------------------|--------|
|              | Certificato  |             | <i>gg</i> | Inizio | scadenza            |        |
| 06.07.15     | / Fattura    |             |           |        |                     |        |
| 06.07.15 📃   | ✓ Porto_armi |             |           |        |                     | R      |

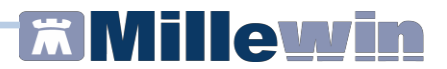

#### Modalità operative

L'emissione delle fatture deve essere utilizzata sempre sulla stessa postazione di lavoro, in modo da poter avere un archivio completo e corretto delle fatture emesse.

E' stato scelto di non sincronizzare i numeri delle fatture, per evitare una pericolosa duplicazione del numeratore di fattura in caso di mancata sincronizzazione.

Nel caso in cui sia necessario stampare le fatture da più di uno studio, suggeriamo di utilizzare, in accordo col proprio commercialista, i sezionali (A , B ...), in modo da mantenere due archivi separati ed indipendenti di fatture senza dover spostare le cartelle di archiviazione da una parte all'altra, né temere la duplicazione dei numeratori.

#### Esempio di fattura

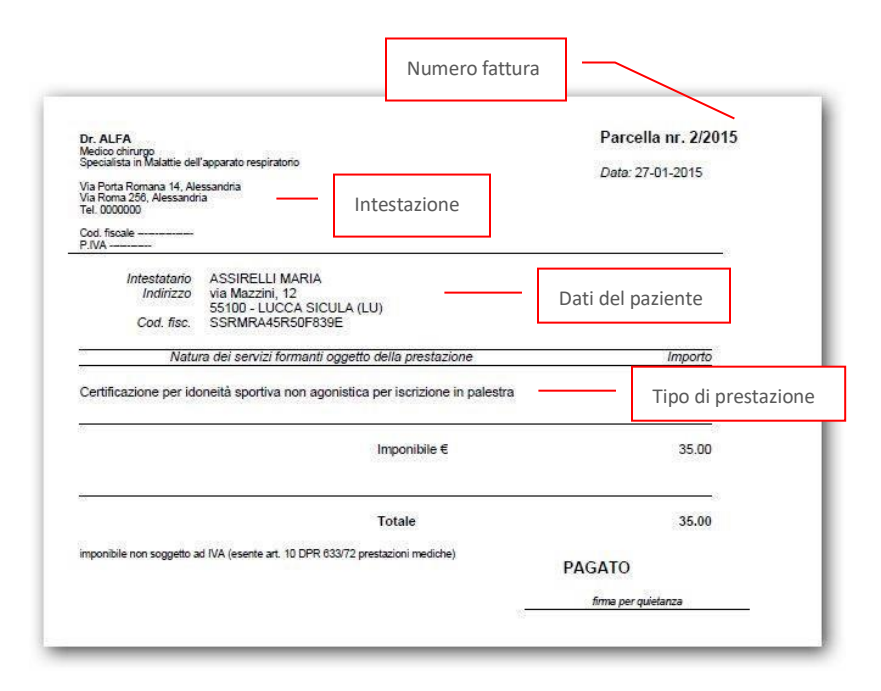

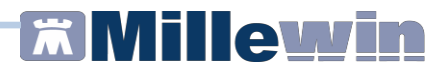

## Stampa da parte di collaboratori e sostituti

## Collaboratori

La funzione di stampa fatture è attiva anche per gli utenti collaboratori con diritti illimitati di accesso alla cartella del paziente.

In presenza del medico titolare del paziente, verrà utilizzata l'intestazione del medico titolare, mentre, in caso di sostituzioni attive, verrà richiesto di indicare il medico responsabile della fattura (di default verrà selezionato il firmatario come scelto all'avvio di Millewin).

| 3           |                     | Certificato |                                              |
|-------------|---------------------|-------------|----------------------------------------------|
| 200200      |                     |             | Responsabile                                 |
| Certificato | GuarigioneScuolaA5  | ¥           | <ul> <li>demat</li> <li>sostituto</li> </ul> |
| Preferiti   | Togli dai preferiti |             |                                              |

La fattura emessa verrà archiviata nella sottocartella nominata col codice fiscale del medico firmatario, in modo da mantenere separati gli archivi delle fatture di ciascun medico.

#### **ATTENZIONE!**

In caso di rete locale e di utilizzo della funzione da parte di collaboratori o sostituti è suggeribile scegliere come percorso di archiviazione delle fatture una cartella condivisa a tutti gli utenti, possibilmente sulla postazione server.

Nel percorso indicato in "Salva in.." verranno quindi create tante sottocartelle quanti sono i medici utilizzatori della fatturazione, ognuna nominata col codice fiscale del medico. All'interno verranno archiviati i pdf delle fatture emesse. Consigliamo di indicare lo stesso percorso anche sulle postazioni delle segretarie, che andranno quindi ad archiviare lì le fatture fatte per i medici.

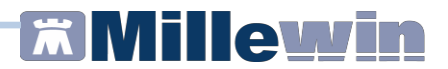

# Sostituti

Entrando in Millewin come sostituto ed accedendo alla cartella di un paziente del titolare, viene proposta la scelta del responsabile, ovvero quale intestazione e numero dovranno essere stampati sulla fattura.

A seconda della selezione fatta dal sostituto, verrà stampata la relativa intestazione e numeratore di fattura (se spuntata l'opzione "Usa intestazione" verrà stampata quella personalizzata).

#### ATTENZIONE!

Se il medico sostituto emetterà le fatture a suo nome, è indispensabile che abbia impostato in Medico => Dati personali il proprio codice fiscale e partita IVA e successivamente da Stampe => Fatture il proprio numeratore di fattura.

#### Cancellazione di una fattura emessa

Per cancellare una fattura già emessa seguire queste indicazioni:

- Eliminare la fattura da Millewin entrando nella cartella del paziente e ricercandola nel folder Certificati
- Eliminare il pdf della fattura ricercandolo nel percorso di archiviazione, all'interno della cartella nominata col proprio codice fiscale
- Se la fattura era stata predisposta per l'invio dei dati per il Mod.
   730 precompilato, eliminare il relativo file XML ricercandolo nel percorso di archiviazione, nella sottocartella export730\codice fiscale medico
- Procedere quindi alla verifica ed alla eventuale variazione del numeratore di fattura da Stampe => Fatture

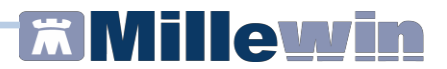

## Lista preferiti

Per rendere più rapida la selezione della fattura utilizzare la lista dei *Preferiti,* alla quale è possibile aggiungere i modelli utilizzati più di frequente (ad esempio i modelli A4 piuttosto che i modelli A5):

- Da Stampa -> Fatture selezionare il modello di fattura da aggiungere alla lista Preferiti
- Fare clic sul pulsante Aggiungi ai preferiti

| 2000 C    |                                      | Responsabile  | Fai fattura   |
|-----------|--------------------------------------|---------------|---------------|
| attura    | Parcella_compresa_iva_A4             | • utente_demo |               |
| Salva in: | C:\Users\Utente\Fatture_Medico       | () sostituto  | Anteprima     |
| Preferiti | Aggiungi ai preferiti                |               | Intestazione  |
|           | Numero 4 / B del 11-01-2016          |               | Usa residenza |
|           | Certificazione per causa di servizio | ~             |               |
|           |                                      |               |               |
|           | Nota                                 |               |               |

• Selezionare la checkbox Preferiti per utilizzare la lista dei Preferiti invece della lista generale dei modelli di fatture

|             | Certificato                                     | - ¤ 🔽           |
|-------------|-------------------------------------------------|-----------------|
| Certificato | v                                               | Fai certificato |
|             | Parcella compresa iva A5                        | Anteprima       |
| ✔ Preferiti | Parcella_con_iva_A5<br>Parcella_con_ritenuta_A5 | Intestazione    |
| • Include   | Parcella_Esente_iva_A5                          | Faci            |

- E'possibile in qualsiasi momento tornare ad utilizzare la lista generale togliendo il check da Preferiti
- Per togliere un modello dalla lista dei Preferiti da Stampa -> Fatture selezionare il modello di fattura da togliere e fare clic sul pulsante Togli dai preferiti

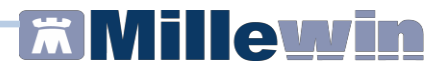

#### Come stampare un certificato

Dalla cartella clinica del paziente, per stampare una fattura richiamare il menu *Stampa -> Certificati.* 

Apparirà una finestra dalla quale è possibile scegliere il modello di certificato che si desidera stampare

|            | Certificati                                                 |                 |
|------------|-------------------------------------------------------------|-----------------|
| ertificato | ×                                                           | Fai certificato |
| ortinouto  | Anamnestico_addetto_ spettacoli<br>Assicurazione AperturaA4 | Anteprima       |
|            | Assicurazione AperturaA5                                    |                 |
|            | Assicurazione_ContinuazioneA4                               | Esci            |
|            | Assicurazione_ContinuazioneA5                               |                 |
|            | Assicurazione_Guarigione_PostumiA4                          | Intestazione    |
|            | Assicurazione_Guarigione_PostumiA5                          |                 |
|            | Attivita_non_agonisticaA5P                                  |                 |
|            | Base_A5                                                     |                 |
|            | CertificatoPerAssistenzaDaExtracomunitari                   |                 |
|            | Certificato paleole di junda                                |                 |
|            | Certificato patente di guidacopia                           |                 |
|            | Consenso_DiabeteA4                                          |                 |
|            | EsoneroEducazioneFisicaA5                                   |                 |
|            | Fornitura_presidi_sanitari_diabetici                        |                 |
|            | Giustiticazione_AssenzaA4                                   |                 |
|            | Giustiticazione_AssenzaA5                                   |                 |
|            | GuarigioneScuolaA4                                          |                 |
|            | Poto ami                                                    |                 |
|            | Biepilogativo. Patologie                                    |                 |
|            | Sana e RobustaA4                                            |                 |
|            | Sana_e_RobustaA5                                            |                 |
|            | Scheda di Accesso in OspedaleA5                             |                 |

L'elenco dei certificati contiene, oltre ai nuovi modelli, anche quelli presenti nella biblioteca di Mille Utilità che vengono utilizzati maggiormente dai medici, sia in formato A4 che in formato A5.

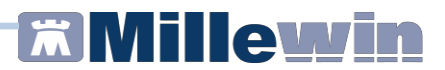

## Personalizzazione dell'intestazione

L'intestazione del certificato riporta di default i dati che il medico ha inserito in *Medico -> Dati personali,* ma è possibile anche creare un'intestazione personalizzata:

• Fare clic su Intestazione.. presente sul lato destro della finestra

| Usa Intestazione                                   | Timbro Chiudi      |
|----------------------------------------------------|--------------------|
| Dr. ALFA                                           | <b>▼</b> Evidenzia |
| Medico chirurgo                                    | Evidenzia          |
| Specialista in Malattie dell'apparato respiratorio | Evidenzia          |
|                                                    | Evidenzia          |
| Via Porta Romana 14, Alessandria                   | Evidenzia          |
| Via Roma 256, Alessandria                          | Evidenzia          |
| Tel. 0000000                                       | Evidenzia          |
|                                                    | Evidenzia          |
| P.IVA                                              | Evidenzia          |
|                                                    | Evidenzia          |

- Compilare le righe con i propri dati personali
- Selezionare la checkbox *Evidenzia* per mettere in grassetto la riga corrispondente
- Selezionare *Usa intestazione* per inserire l'intestazione nei certificati
- Fare clic su Chiudi per salvare e tornare alla finestra principale
- E'possibile anche deselezionare l'opzione per non usare temporaneamente l'intestazione personalizzata pur mantenendola in memoria

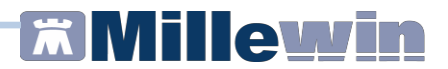

#### Personalizzazione del timbro

Il timbro del certificato riporta di default i dati che il medico ha inserito in *Stampe -> Configura -> Timbro personale,* ma è possibile anche creare un timbro personalizzato:

• Fare clic su *Intestazione..* presente sul lato destro della finestra e quindi su *Timbro...* 

| Timbro | ×      |
|--------|--------|
|        | Chiudi |
|        |        |
|        |        |
|        |        |
|        |        |
|        | Timbro |

- Compilare le righe con i propri dati personali
- Selezionare Usa questo timbro per inserire il timbro nei certificati
- Fare clic su *Chiudi* per salvare e tornare alla finestra principale
- E'possibile anche deselezionare l'opzione per non usare temporaneamente il timbro personalizzato pur mantenendolo in memoria

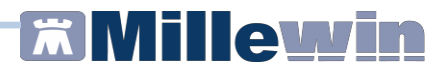

### Stampa di un certificato

Dalla cartella clinica del paziente, per stampare una certificato richiamare il menu *Stampa -> Certificati* 

- Scegliere il certificato da stampare
- Compilare gli eventuali campi mostrati
- Cliccare sul pulsante Anteprima, presente alla destra della finestra, per valutare la corretta della compilazione del certificato

#### ATTENZIONE!

Non stampare il certificato dall'anteprima, altrimenti non verrà salvato ed archiviato

- Chiudere l'anteprima
- Cliccare su Fai certificato per stampare il certificato che verrà archiviato nel folder Certificati della cartella del paziente riportando data di emissione e nome del certificato.

Sarà possibile visualizzare e stampare successivamente il certificato archiviato, cliccando sull'icona evidenziata nell'immagine seguente.

| Accertamenti | 😔 Pressione  | Certificati  | Esenz.    | intolieranze | Allegat |
|--------------|--------------|--------------|-----------|--------------|---------|
|              | Certificato  |              | gg Inizio | ecadenz      | 8 🔨     |
| 02.02.15     | 1            |              |           |              |         |
| 02.02.15     | /Fornitura_p | residi_sanit | ii        |              |         |
| 02.02.15     | CertificatoP | erAssistenz  | ii ii     |              | 1       |
| 02.02.15     | Buona Salu   | iteA5P       |           |              |         |
| 02.02.15     | Porto armi   |              |           |              |         |
| 30.01.15     | IVG ordinar  | io A5        |           |              | 1.25    |
| 30.01.15     | Malattia     |              | 5 29/01/  | 15 03.02.2   | 015 🚪   |

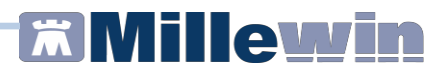

# Lista preferiti

Per rendere più rapida la selezione dei certificati è disponibile la lista dei *Preferiti*, alla quale è possibile aggiungere i modelli utilizzati più di frequente (ad esempio i modelli A4 piuttosto che i modelli A5):

- Da Stampa -> Certificati selezionare il modello di certificato da aggiungere alla lista Preferiti
- Certificato Fai certificato 1 Certificato Attivita non agonisticaA5P Antenrima Intestazione Preferiti Aggiungi ai preferiti Usa residenza Certificato di Attività non aconistica Usa domicilio Data ECO 10-11-2016 Data Dilancia 15 11 2016
- Fare clic sul pulsante Aggiungi ai preferiti

• Selezionare la checkbox *Preferiti* per utilizzare la lista dei Preferiti invece della lista generale dei modelli di certificati

|             |                                                          | Fai certificato |
|-------------|----------------------------------------------------------|-----------------|
| Sertificato |                                                          | Antanzima       |
|             | Assicurazione Apenuroas<br>Assicurazione ContinuazioneA5 | Antoprina       |
| Preferiti   | Assicurazione_Guarigione_Senza_PostumiA5                 | Intestazione    |
|             | Attivita_non_agonisticaA5P                               | Esci            |
|             | Duona_saluteApP                                          | Usa residenza   |

- E'possibile in qualsiasi momento tornare ad utilizzare la lista generale togliendo il ckeck da *Preferiti*.
- Per togliere un modello dalla lista dei *Preferiti* da *Stampa -> Certificati* selezionare il modello di certificato da togliere dalla lista e fare clic sul pulsante *Togli dai preferiti*

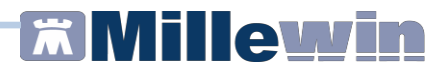

## Stampa da parte di collaboratori e sostituti

# Collaboratori

La funzione di stampa di un certificato è attiva anche per gli utenti collaboratori con *diritti illimitati* di accesso alla cartella del paziente.

In presenza del medico titolare del paziente, verranno utilizzati timbro ed intestazione del medico titolare, mentre, in caso di sostituzioni attive, verrà richiesto di indicare il medico responsabile che firmerà il certificato (di default verrà selezionato il firmatario come scelto all'avvio di Millewin).

| 3           |                     | Certificato              |
|-------------|---------------------|--------------------------|
|             |                     | Responsabile             |
| Certificato | GuarigioneScuolaA5  | ✓ Odemat<br>() sostituto |
| ✓ Preferiti | Togli dai preferiti |                          |

# Sostituti

Entrando in Millewin come sostituto ed accedendo alla cartella di un paziente del titolare, viene proposta la scelta del responsabile, ovvero quale intestazione e timbro dovranno essere stampati sul certificato.

A seconda della selezione fatta dal sostituto, verranno stampati la relativa intestazione e timbro (se selezionate le opzioni "Usa intestazione" e/o "Usa questo timbro" verranno stampati quelli personalizzati).

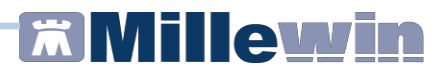

#### Scheda gestione TAO

In Millewin è presente la scheda per la gestione della terapia anticoagulante orale, che permette di creare e stampare un prospetto con le indicazioni dei dosaggi del farmaco e le registrazioni dell'INR.

Per accedere alla scheda per la gestione TAO, dalla cartella del paziente richiamare il menu *Schede -> Gestione TAO* 

 Per visualizzare il prospetto in cui inserire la posologia del farmaco è necessario impostare, nella videata mostrata, il periodo da prendere in considerazione

| COUMA   | DIN*30CF | PR 5MG d | al 16/02/1 | 6       |         | Per     | iodo considerato dal | 10/04/2016        | al   | 10/05/2 |
|---------|----------|----------|------------|---------|---------|---------|----------------------|-------------------|------|---------|
|         |          |          |            |         |         | Dom 10  |                      | Inizio terapia    |      |         |
|         |          |          |            |         |         | 1       | Range INR da         | 2,00              | a    | 3,00    |
| _un 11  | Mar 12   | Mer 13   | Gio 14     | Ven 15  | Sab 16  | Dom 17  |                      |                   |      | 100.0   |
| 1       | 1        | 1 e 1/4  | 1          | 1       | 1 e 1/4 | 1       | TTR (tempo tras      | scorso in range)  |      | 100,0   |
| NR 2,90 |          |          |            |         |         |         | 1/4 pasticca         | stampa            | 3 Se | ttimane |
| Lun 18  | Mar 19   | Mer 20   | Gio 21     | Ven 22  | Sab 23  | Dom 24  | 1/2 pasticca         | stampa con timbro |      |         |
| 1       | 1 e 1/4  | 1        | 1          | 1 e 1/4 | 1       | 1       | 3/4 pasticca         |                   | 1    |         |
|         |          |          |            |         |         |         | 1 pasticca           | Monitoraggio INR  |      |         |
| Lun 25  | Mar 26   | Mer 27   | Gio 28     | Ven 29  | Sab 30  | Dom 1   | 1 e 1/4 pasticca     |                   |      |         |
| 1 e 1/4 | 1        | 1        | 1 e 1/4    | 1       | 1       | 1 e 1/4 | 1 e 1/2 pasticca     |                   |      |         |
|         |          |          |            |         |         |         | 1 e 3/4 pasticca     |                   |      |         |
| Lun 2   | Mar 3    | Mer 4    | Gio 5      | Ven 6   | Sab 7   | Dom 8   | 2 pasticche          |                   |      |         |
| 1       | 1        | 1 e 1/4  | 1          | 1       | 1 e 1/4 | 1       | COLIMADIN*300        | PR 5MG            |      |         |
|         |          |          |            |         |         |         | Prende 37,5 Mg       | /settimana.       |      |         |
| Lun 9   | Mar 10   |          |            |         |         |         | Dal 11-04-16 al      | 17-04-16          |      |         |
| 1       | 1 e 1/4  |          |            |         |         |         |                      |                   |      |         |
|         |          |          |            |         |         |         | 11-04-2016           | Aggiungi IN       | IR   | Annu    |
|         |          |          |            |         |         |         |                      |                   | -    | OK      |

- Per inserire il dosaggio del farmaco fare clic sulla casella grigia sotto la data (diventerà così di colore viola)
- Selezionare, tra quelle elencate sulla destra, la posologia desiderata per quel giorno; successivamente il fuoco si sposterà, automaticamente, sul giorno successivo, permettendo un rapido inserimento delle posologie
- Tramite il pulsante Aggiungi INR, dopo aver selezionato il giorno desiderato, è possibile anche inserire nel prospetto eventuali valori di INR
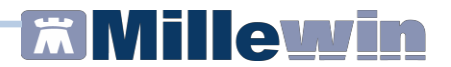

Tramite il link *Monitoraggio INR* si accede alla finestra del monitoraggio per una valutazione globale dell'andamento dei valori.

#### **IMPORTANTE**

Per memorizzare la scheda per la gestione TAO cliccare sul pulsante OK

### Stampa del prospetto della posologia

Tramite i link <u>stampa e stampa con timbro</u> è possibile stampare in formato A4 la tabella con le indicazioni della posologia precedentemente impostate.

|                 |                                                                                                    |            |            |            |            | dom 1 Mar  |
|-----------------|----------------------------------------------------------------------------------------------------|------------|------------|------------|------------|------------|
|                 |                                                                                                    |            |            |            |            |            |
| lun 2 Mar       | mar 3 Mar                                                                                                    | mer 4 Mar  | gio 5 Mar  | ven 6 Mar  | sab 7 Mar  | dom 8 Mar  |
| 1/2<br>INR 2,30 | 1/4                                                                                                    | 1/2        | 1/4        | 1/2        | 1/4        | 1/2        |
| lun 9 Mar       | mar 10 Mar                                                                                                    | mer 11 Mar | gio 12 Mar | ven 13 Mar | sab 14 Mar | dom 15 Mar |
| 1/4<br>INR 2,90 | 1/2                                                                                                    | 1/4        | 1/2        | 1/4        | 1/2        | 1/4        |
| lun 16 Mar      | mar 17 Mar                                                                                                    | mer 18 Mar | gio 19 Mar | ven 20 Mar | sab 21 Mar | dom 22 Mar |
| 1/2<br>INR 2,00 | 1/4                                                                                                    | 1/2        | 1/4        | 1/2        | 1/4        | 1/2        |
| lun 23 Mar      | mar 24 Mar                                                                                                    | mer 25 Mar | gio 26 Mar | ven 27 Mar | sab 28 Mar | dom 29 Mar |
| 1/4<br>INR 2,50 | 1/2                                                                                                    | 1/4        | 1/2        | 1/4 🗆      | 1/2 🗆      | 1/4 🗆      |
|                 | and a second second second second second second second second second second second second second second second |            |            | ,          |            |            |

223314 Dr. Alfa VIA PORTA ROMANA, 14 ALESSANDRIA 456749

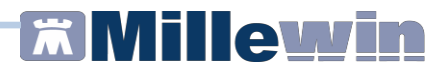

#### Stampe e prospetti

All'interno della cartella del paziente, nel menu Stampa sono disponibili le stampe di alcuni prospetti molto utili per il paziente o per il medico.

- Stampa cartella
  Stampa della cartella clinica del paziente con possibilità di personalizzazione
- Scheda di accesso in ospedale
  Prospetto riassuntivo della situazione clinica del paziente in vista di un ricovero
- Stampa della lettera al collega
  Lettera indirizzata ad un collega con possibilità di personalizzare informazioni e dati clinici rilevanti
- Prospetto orario di assunzione farmaci
  Stampa da consegnare al paziente con indicazione degli orari e dosaggi dei farmaci continuativi per aiutarlo nella corretta assunzione
- Stampa continuativi e del giorno
  Stampa elenco dei farmaci prescritti nel giorno e dei farmaci continuativi da consegnare al paziente

✓ Cronologia Visite

Elenco di tutti gli accessi effettuati nella cartella del paziente, di tutte le attività prescrittive effettuate, di tutti i dati registrati in cartella

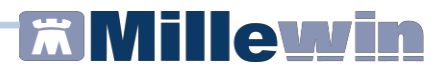

#### **MilleDSS – Decision Support System**

*MilleDSS* è un'innovativa modalità di supporto clinico decisionale (*Clinical Decision Support System*), attiva sul paziente in visita ed in tempo reale. Progettata per assistere il medico nella diagnosi e nella gestione delle terapie, collega le informazioni cliniche presenti in cartella con le conoscenze mediche al fine di supportare le scelte e migliorare la cura dei pazienti.

La funzionalità consente l'attivazione di suggerimenti e messaggi, legati al verificarsi di particolari eventi, come l'inserimento o modifica di una diagnosi, la prescrizione di una terapia farmacologica o di un'indagine diagnostica.

MilleDSS si attiva dal menu Medico => Opzioni => Mostra i consigli DSS

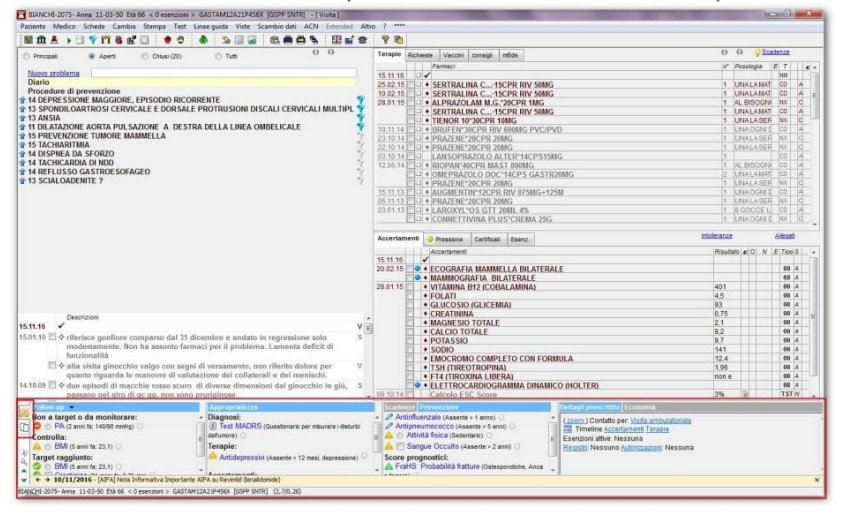

MilleDSS è collocato nella parte bassa della cartella del paziente:

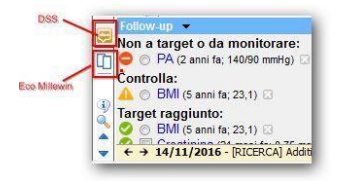

Tramite le relative icone si può in modo rapido passare dalla visualizzazione degli Eco Millewin a quella DSS.

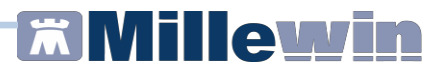

## Le icone della visita

Ad ogni icona corrisponde un tasto attivo

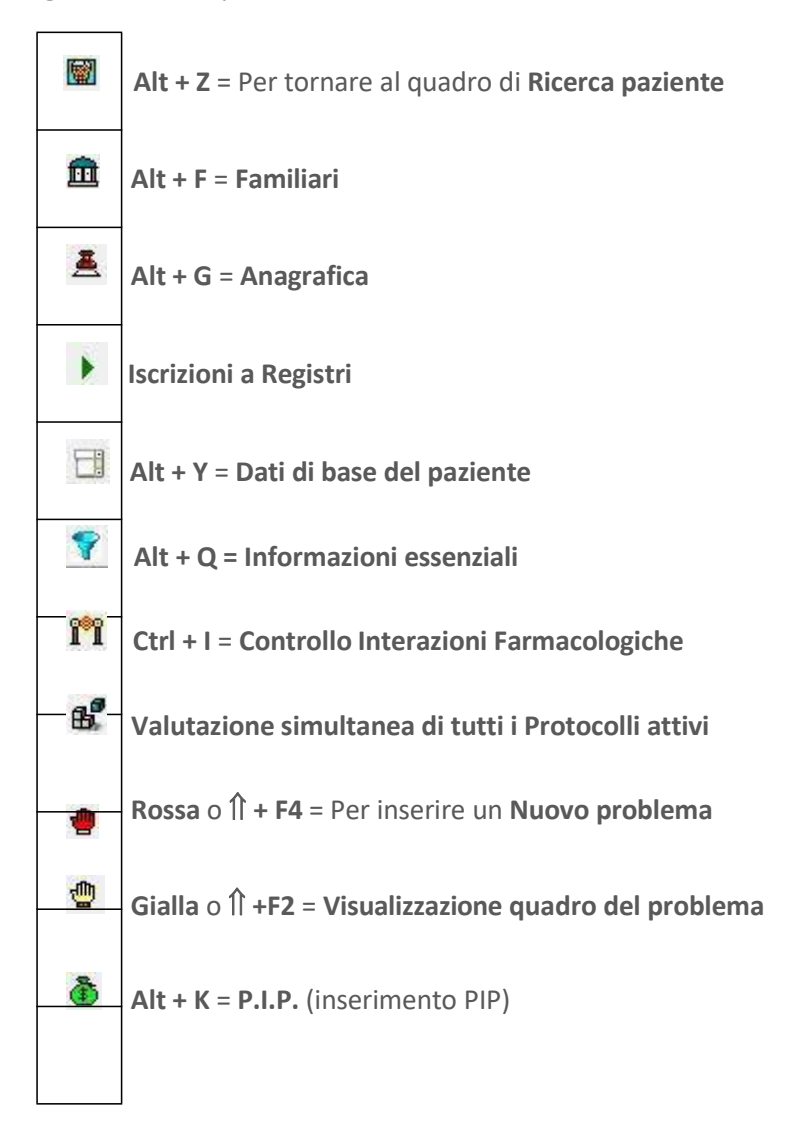

# Millewin

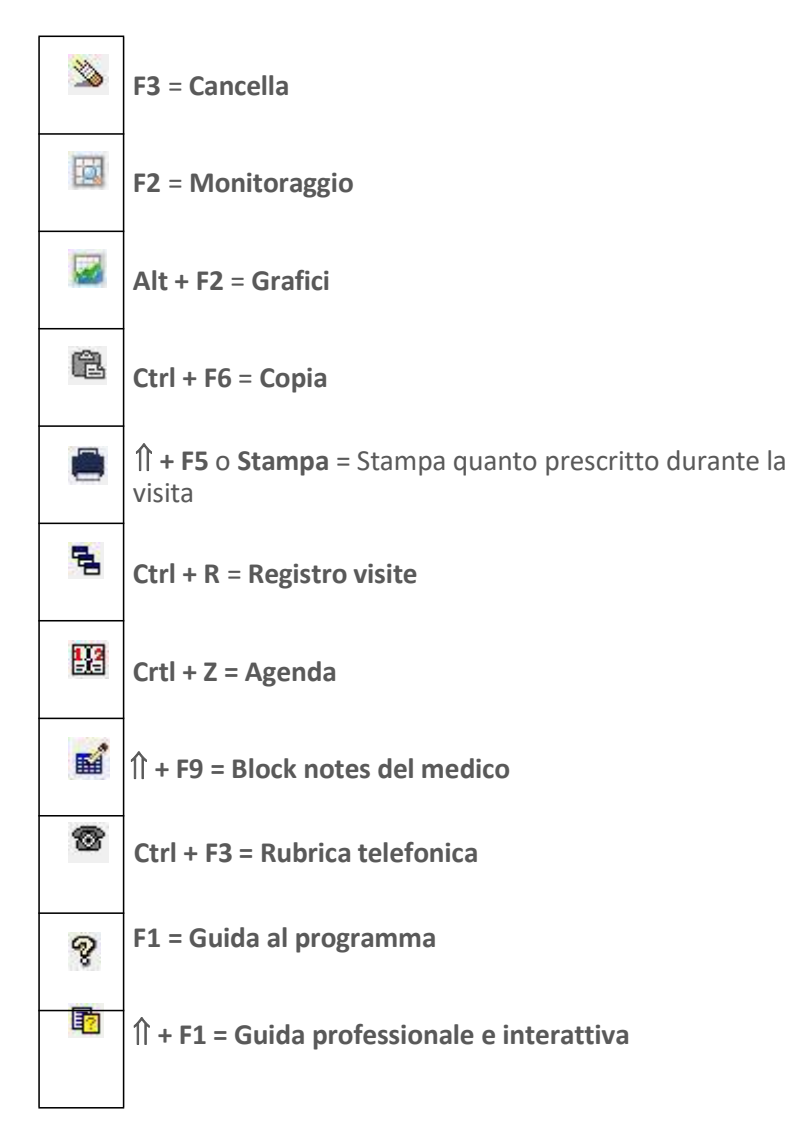